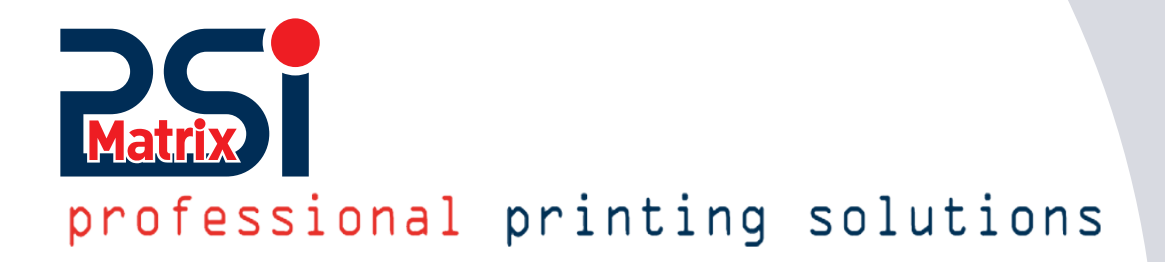

# • Quick Reference Guide PM Ethernet PP 40x / PP 80x 1000 MBit

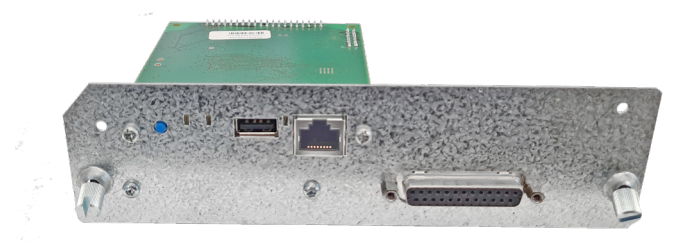

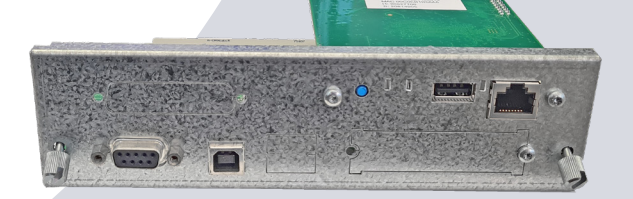

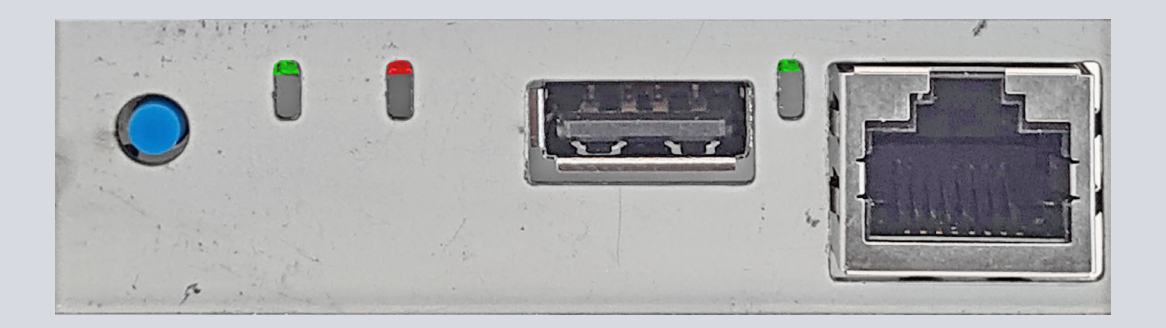

Ethernet Module / Hersteller SEH Computertechnik GmbH

Für:

PSi Matrix GmbH Hommeswiese 116a 57258 Freudenberg Germany Phone: +49 (0)2734 284 77 500 Fax : +49 (0) 2734 284 77 599 Web: http://www.psi-matrix.eu

Doument:Ethernet Reference ManualTitle:PM Ethernet PP 40x and PP 80x FamilyVersion:1.0.1d

Links and Addresses:

| Support Contacts and Information: | support@psi-matrix.eu |
|-----------------------------------|-----------------------|
| Sales Contact and Information:    | sales@psi-matrix.eu   |

A publication of the PSi Matrix GmbH November 2022

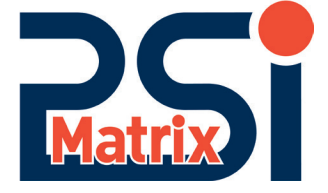

InterCon is a registered trademark of SEH Computertechnik GmbH.

SEH Computertechnik GmbH and PSi Matrix GmbH have taken great care to ensure that the information in this manual is correct and complete. If you spot any errors or omissions, or have any suggestions for improvement, please contact us.

The content of this manual is subject to change without notice.

Copyright © 2002-2022 by PSi Matrix GmbH. All rights reserved.

Reproduction or disclosure to third parties in any form is not permitted without the written consent of the publisher PSi Matrix GmbH.

© 2022 SEH Computertechnik GmbH / © 2022 PSi Matrix GmbH

All trademarks, registered trademarks, logos and product names are the property of their respective owners.

## Content

This manual is intended to support PSi service partners. Printer functions, options and settings are described in detail.

| 1. Overview                                        | 5  |
|----------------------------------------------------|----|
| 2.0 Find the print server in the network           | 6  |
| 2.1 Install and start Smart Product Manager        | 6  |
| 2.1.3 Product Manager - main dialog                | 7  |
| 2.1.3 Call up the user interface of a print server | 7  |
| 2.1.4 Find print server (scan)                     | 7  |
| 2.1.5 Device list dialog                           | 8  |
| 2.2 Print server homepage user interface           | 8  |
| 2.3 The user menu                                  | 9  |
| 2.3.1 Status                                       | 9  |
| 3.0 Configuration                                  | 11 |
| 3.1 Configuration IPv4 Parameter                   | 11 |
| 3.2 IPv6 Parameter                                 | 12 |
| 3.3 How is an IPv6 address represented?            | 12 |
| 3.3.1 What are the IPv6 address types?             | 12 |
| 3.3.2 Configuration IPv6 parameters                | 13 |
| 3.4 Configuration DNS                              | 13 |
| 3.5 Konfiguration Bonjour                          | 14 |
| 3.6 How to use SNMP                                | 15 |
| 3.6 Configuration Mail                             | 15 |
| 3.6.1 Configuration POP3                           | 15 |
| 3.6.2 Configuration SMTP                           | 17 |
| 4.0 WLAN                                           | 18 |
| 4.1 WiFi security                                  | 18 |
| 4.1.1 WEP                                          | 19 |
| 4.1.2 WPA/WPA2                                     | 19 |
| 5.0 Logical Printers                               | 21 |
| 5.1 How do I use logical printers?                 | 22 |
| 5.2 How do I modify print data                     | 23 |
| 5.2.1 Start/stop sequences                         | 23 |
| 5.2.1 Search/replace                               | 24 |
| 6.0 Printing in Windows                            | 25 |
| 6.1 How do I configure socket printing?            | 25 |
| 5.1 How do I configure LPD/LPR printing            | 31 |
| 5.1.1 LPR auf dem Client aktivieren                | 31 |
| 5.1.2 Create a printer on the client               | 32 |
|                                                    |    |

| 6.0 Important settings in the printer and print server          | 35 |
|-----------------------------------------------------------------|----|
| 6.1 Check the printer's interface settings.                     | 35 |
| 6.2 Porteinstellungen der Ethernet-Schnittstelle kontrollieren. | 35 |
| 7.0 Action                                                      | 35 |
| 7.1 Firmwae-Update                                              | 36 |
| 7.1.1 Standard-Update                                           | 36 |
| 7.1.2 Dynamic update                                            | 36 |
| 7.1.3 Run updates on multiple print servers                     | 37 |
| 8.0 ThinPrint <sup>®</sup>                                      | 38 |
| 8.1 How do I define the ThinPrint port?                         | 39 |
|                                                                 |    |

## 1. Overview

- 1. Network connector (RJ-45)
- 2. Link LED (green)
- 3. USB port (only WLAN module)
- 4. Activity LED (orange)
- 5. Status LED (green)
- 6. Status button

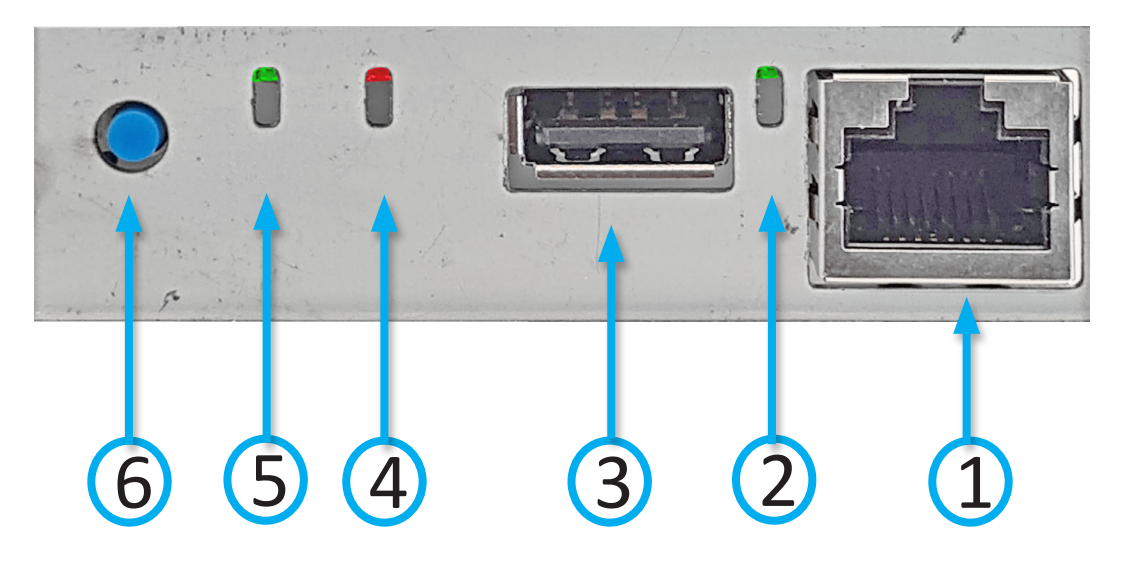

| Properties            |                       | Values                                                                |
|-----------------------|-----------------------|-----------------------------------------------------------------------|
| Network connection    | logisch:<br>physisch: | IEEE 802.3 (1000Base-T/100Base-TX and 10Base-T)<br>RJ-45 (STP Cat. 5) |
| Printer connection    |                       | Internal interface connector                                          |
| Power input           |                       | 400 mA                                                                |
| Operating environment |                       | Ambient temperature: 5–40 °C<br>relative humidity:20–80 %             |

#### LED display

The LEDs of the print server provide information about its status.

| LED      | Action                          | Colour                                | Description                                     |  |
|----------|---------------------------------|---------------------------------------|-------------------------------------------------|--|
|          | permanently on                  |                                       | There is a connection to the network.           |  |
| Link     | flashes at regular<br>intervals | grün Network search (WLAN only)       |                                                 |  |
|          | permanently off                 |                                       | There is no connection to the network.          |  |
| Activity | flashes at regular<br>intervals | orange                                | Indicates the exchange of network data packets. |  |
| Status   | permanently on                  | grün The print server is operational. |                                                 |  |
| Status   | permanently off                 |                                       | The print server has no power.                  |  |

When the device starts, the behavior of the LEDs differs from this description.

#### 2.0 Find the print server in the network

As soon as the print server is connected to the network, it checks whether an IP address can be obtained via the boot protocol BOOTP or DHCP. If this is not the case, the print server uses Zeroconf to assign itself an IP address from the address range (169.254.0.0/16) reserved for Zeroconf.

The ,Smart Product Manager' is a software tool for managing and managing network devices. With this software you can determine the IP address of the print server as described below and, if required, save a freely definable IP address in the print server.

- Install and start Smart Product Manager
- Find print server (determine IP address via scan)
- Change P address
- Change zeroconf IP address

#### 2.1 Install and start Smart Product Manager

- Windows 10, Windows Server 2012 or higher
  - https://psi-matrix.eu/wordpress/wp-content/uploads/2022/09/sehproductmanager-win-1.1.5.zip
- macOS 10.12.x or higher https://psi-matrix.eu/wordpress/wp-content/uploads/2022/09/sehproductmanager-mac-1.1.5.zip

Download the corresponding product manager via link and start it.

Existing print servers are listed immediately and are available for selection.

| @ SEH Product Manager 1.1.5                                                                                                    |                                                                                                    |                                                                                                    | - 0 ×                                                                                                    |
|----------------------------------------------------------------------------------------------------|----------------------------------------------------------------------------------------------------|----------------------------------------------------------------------------------------------------|----------------------------------------------------------------------------------------------------|
| Filter none V Quick search                                                                                                    | inter search pattern                                                                                                    | ~ H 0                                                                                                    | - 110% +                                                                                                    |
| P 30544<br>P 30544<br>P 30546<br>P 30556<br>P 30556<br>P 3 | Software version Orfeki tama Info<br>14.5.20 (SG46467<br>10.3.5 (SG46467<br>10.3.7 (CG47670<br>10.3.7 (CG47670<br>10.3.7 (CG4766<br>10.4.34 (C195645<br>10.4.34 (C195645<br>10.4.34 (C195645 | <ul> <li>Hordwork address</li> <li>Protection</li> <li>ObsCoREG-FA-F</li> <li>ObsCoREG-FA-F</li> <li>ObsCoREG-FA-F</li> <li>ObsCoREG-FA-F</li> <li>PRINTER SYSTEMS INTERNATIONAL GAMEN SIGM PEINTER PROSO</li> <li>ObsCoREG-FA-FA</li> <li>PRINTER SYSTEMS INTERNATIONAL GAMEN SIGM PEINTER PROSO</li> <li>ObsCoREG-FA-FA</li> <li>ObsCoREG-FA-FA</li> <li>PRINTER SYSTEMS INTERNATIONAL GAMEN SIGM PEINTER PROSO</li> <li>ObsCoREG-FA-FA</li> <li>ObsCoREG-FA-FA</li> <li>PRINTER SYSTEMS INTERNATIONAL GAMEN SIGM PEINTER PROSO</li> <li>ObsCoREG-FA-FA</li> <li>ObsCoREG-FA-FA</li> <li>ObsCoREG-FA</li> <li>ObsCoREG-FA</li> <li>ObsCoREG-FA</li> <li>ObsCoREG-FA</li> <li>ObsCoREG-FA</li> <li>ObsCoREG-FA</li></ul> | General         Home         Open Source         Status         General         Wireless         Printer Port         I-Pró         Bonjour         Mail         Job History         Configuration         General         Wireless         Printer Port         I-Pró         Bonjour         Mail         Job History         Configuration         General         Wireless         Printer Port         I-Prole         I-Prole         I-Prole         I-Prole         Notification         Protection         Logical Printers         Certificates         Actions         Actions         Status Page |
|                                                                                                    |                                                                                                    |                                                                                                    | <ul> <li>© 2022 SEH Computerfachnik Germany</li> </ul>                                                                                                    |

## 2.1.3 Product Manager - main dialog

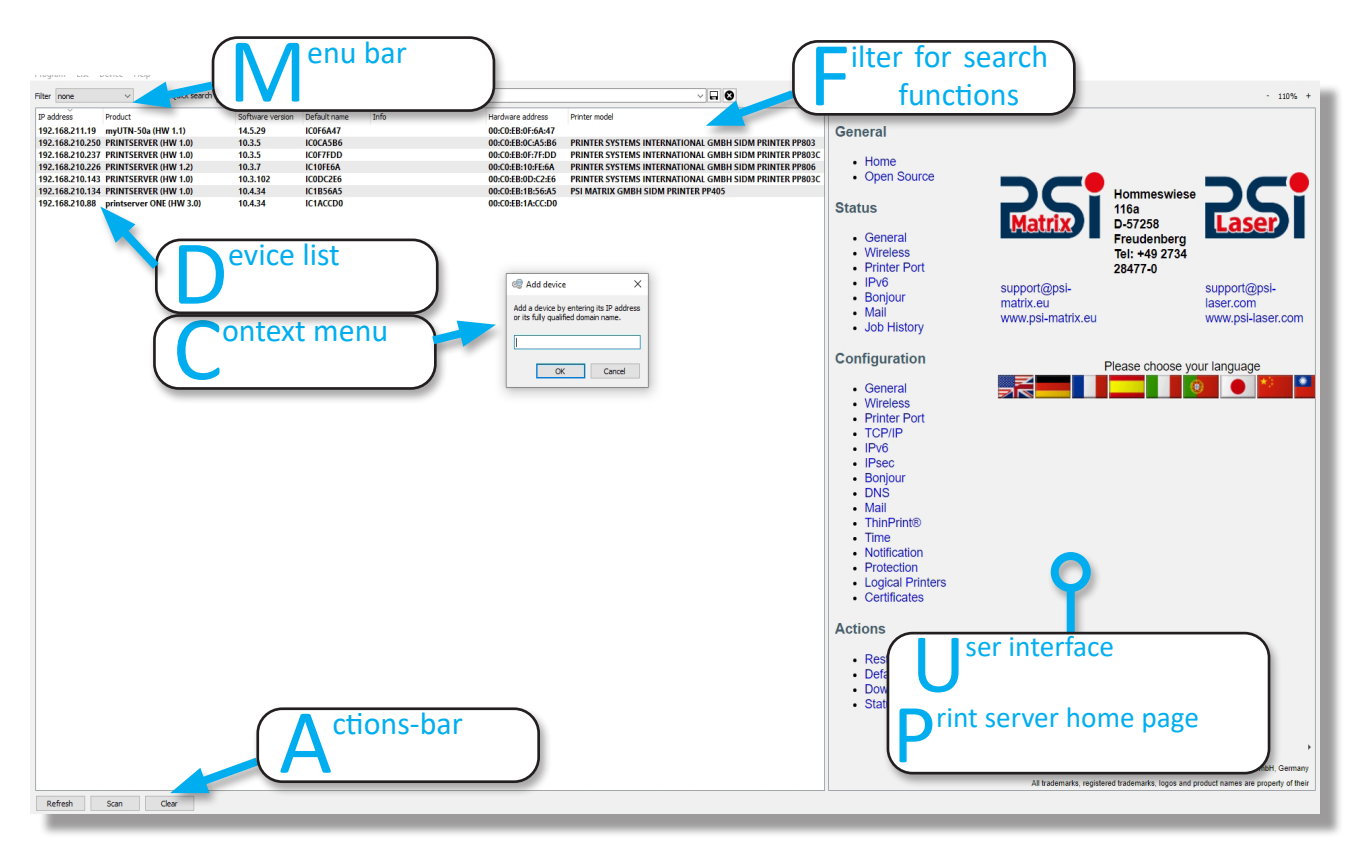

## 2.1.3 Call up the user interface of a print server

Highlight a print server in the device list to open the print server's user interface. By default, the user interface is displayed to the right of the device list. Most configurations of the print server are performed using the user interface.

The user interface of the print server can be opened in an Internet browser as the PRINTSERVER homepage using the Smart Product Manager.

Functional scope and configuration of user interface and PRINTSERVER homepage are identical. The functions and configurations described in the next chapters are therefore explained using the Smart Product Manager user interface.

## 2.1.4 Find print server (scan)

Newly added print servers only appear in the device list if a current scan is carried out. It is advisable to clear the list beforehand.

| SEH Pro    | duct N | /lanager 1    | .1.5      |            |         |                  |            |
|------------|--------|---------------|-----------|------------|---------|------------------|------------|
| Program    | List   | Device        | Help      |            |         |                  |            |
| Filter non |        | Refresh       |           | F5         | ch Ente | r search pattern |            |
| IP address |        | Scan<br>Clear |           | Ctri+F5    |         | Software version | Default na |
| 192.168.   |        | cicarini      |           |            |         | 14.5.29          | IC0F6A47   |
| 192.168.   |        | Export de     | vice list |            |         | 10.3.5           | IC0CA5B6   |
| 192.168.   |        | Import de     | wice list |            |         | 10.3.5           | IC0F7FDE   |
| 192.168.   |        | in port a     |           |            |         | 10.3.7           | IC10FE6A   |
| 192.168.2  | 210.14 | 3 PRINT       | SERVER (  | HW 1.0)    |         | 10.3.102         | IC0DC2E6   |
| 192.168.2  | 210.13 | 4 PRINT       | SERVER (  | HW 1.0)    |         | 10.4.34          | IC1B56A5   |
| 192.168.2  | 210.88 | prints        | erver ON  | E (HW 3.0) |         | 10.4.34          | IC1ACCD    |
|            |        |               |           |            |         |                  |            |

Scan or Strg+F5

All available print servers are displayed.

## 2.1.5 Device list dialog

- 1. IP-Adresse
- 2. Printserver-Version
- 3. Software-Version
- 4. Default-Name
- 5. Hardware-Adresse

SEH Product Manager 1.1.5 Program List Device Help Settings... Quit Ctrl+Q

*Info:* Die Reihenfolge der Menüpunkte und derenAnzeige ist abhängig von der Einstellung.

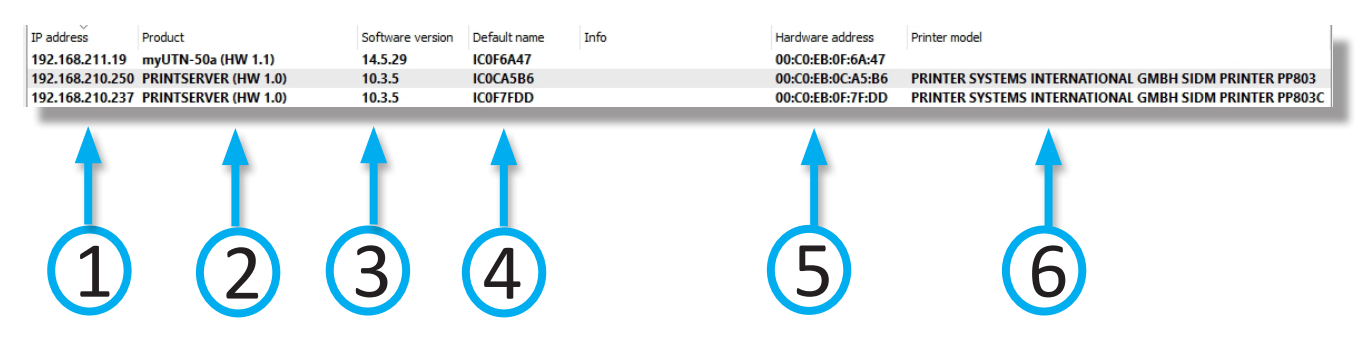

## 2.2 Print server homepage user interface

In addition, the PRINTSERVER homepage can be accessed via the ,Smart Product Manager' software tool. Proceed as follows

- Mark the print server in the device list.
- From the Actions menu, choose Launch Browser.
- The PRINTSERVER homepage is displayed in the browser.

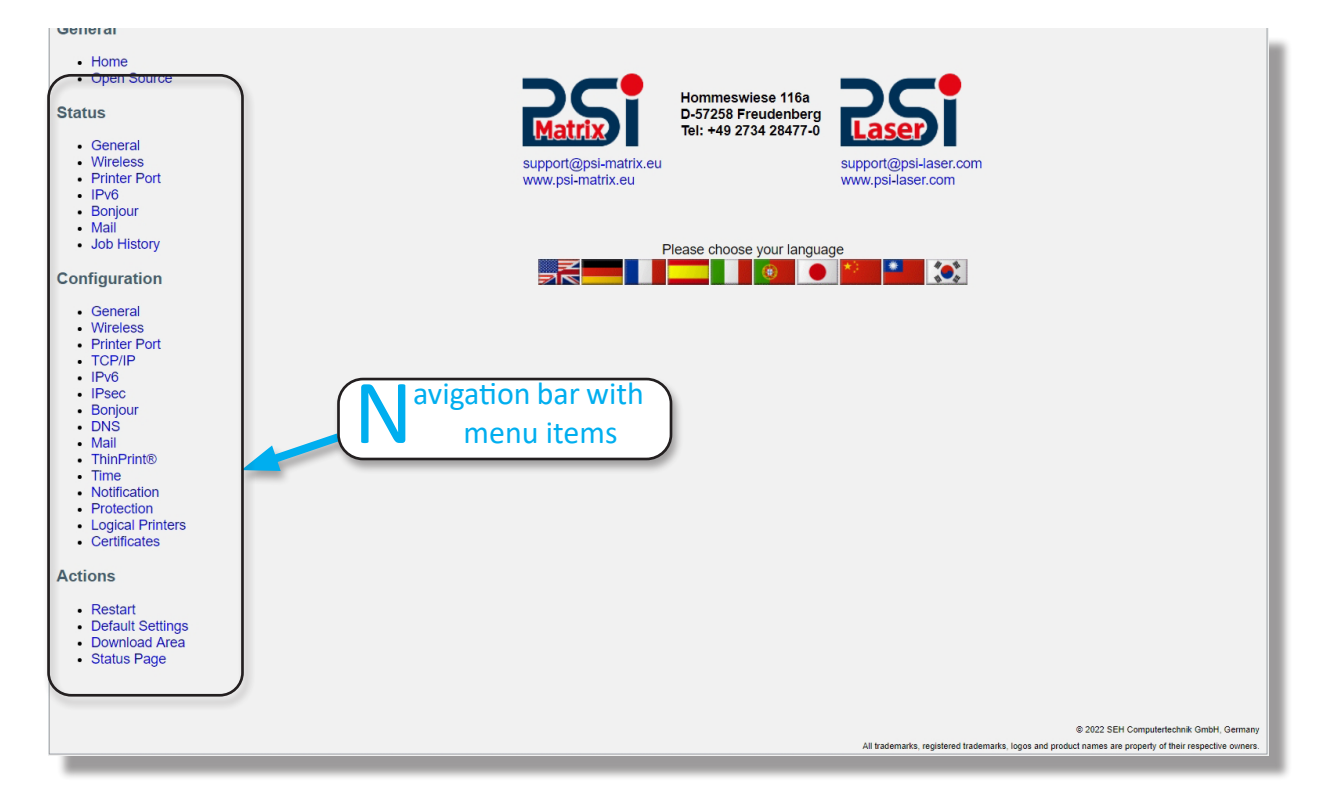

## 2.3 The user menu

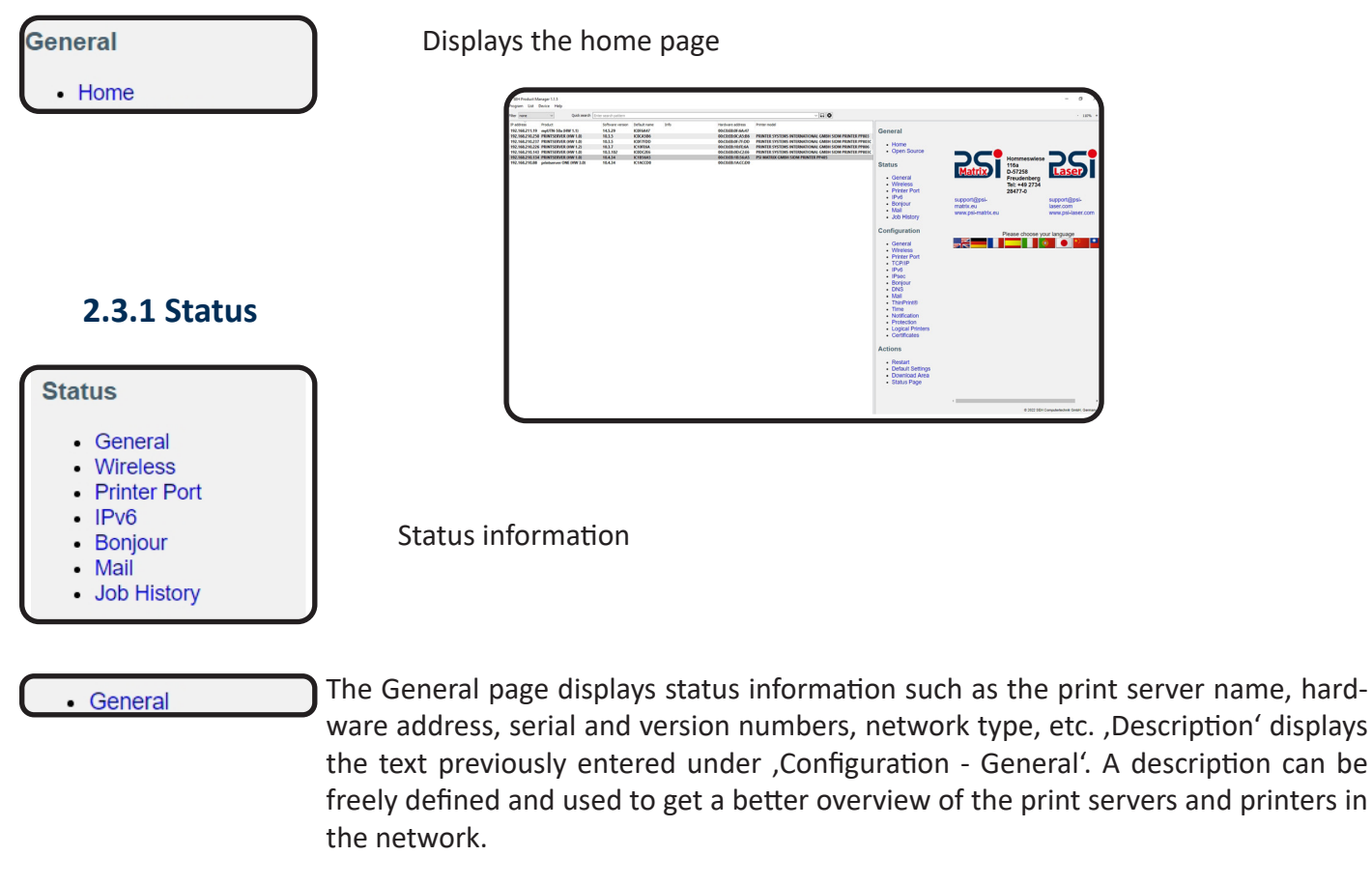

| Status<br>General<br>Wireless<br>Printer Port<br>IPv6<br>Bonjour<br>Mail<br>Job History | Detault print server name<br>Hardware address<br>Serial number<br>Print server model<br>Description<br>Software version<br>Hardware version<br>Network<br>Data and time | IU1890A9<br>00:00:eb:1b:56:a5<br>31420220400013<br>PRINTSERVER<br>PP 405 Test CS UP<br>10.4:34<br>1.0<br>1000/Mbit full duplex<br>2022 41 28714:02:1840000 WET |
|-----------------------------------------------------------------------------------------|----------------------------------------------------------------------------------------------------|----------------------------------------------------------------------------------------------------|
|                                                                                         | Date and time                                                                                                    | 2022-11-28T11:02:19+0000 WET                                                                                                    |

Printer Port

#### Printer Port Status

The Printer Port page shows information about the connected printers. It contains e.g. information about the manufacturer, the printer model or the total number of pages printed. The printer control panel and printer status messages can also be displayed. The information that can be displayed depends on the printer and print server model. For print server models with multiple physical printer ports, the information for each port is shown separately.

| Status<br>Print Server 192.168.210.134 |                   |                     | Printer Por |
|----------------------------------------|-------------------|---------------------|-------------|
|                                        | Printer model     | SIDM PRINTER PP405  |             |
|                                        | Manufacturer      | PSI MATRIX GMBH     |             |
|                                        | Printer port      | ОК                  |             |
|                                        | Printer emulation | ELQ/ESCP2<br>IBMPRO |             |
|                                        | Printer memory    |                     |             |
|                                        | Printer firmware  |                     |             |
|                                        | Engine version    |                     |             |
|                                        | Printer counter   |                     |             |
|                                        | Printer display   |                     |             |
|                                        | [                 | Reload Page         |             |

• IPv6

The IPv6 page displays assigned IPv6 addresses. The print server receives IPv6 addresses if it is connected to an IPv6-capable network. (Only available via the PRINT-SERVER homepage.)

| Status                       |                    |                                  | IPv6 |  |
|------------------------------|--------------------|----------------------------------|------|--|
| Print Server 192.168.210.134 |                    |                                  |      |  |
|                              | IPv6 addresses     | fe80::2c0:ebff:fe1b:56a5         |      |  |
|                              | IPv6 routing table | fe80::2c0:ebff:fe1b:56a5/128     |      |  |
|                              |                    | ::<br>fa90.:0a0.ab#fa1b.E6aE/409 |      |  |
|                              |                    | :::                              |      |  |
|                              |                    | fe80::/64 ::                     |      |  |
|                              |                    | fe80::/64 ::                     |      |  |

Bonjour

Mail

The Bonjour page displays the Bonjour name. For print server models with multiple physical printer ports, the Bonjour name is displayed for each port.

| Printserver 192.168.210.134 |              |                               |
|-----------------------------|--------------|-------------------------------|
|                             | Bonjour-Name | "SIDM PRINTER PP405@IC1B56A5" |

The Mail page shows the status of the POP3 and SMTP settings. ,Emails retrieved' shows the number of emails received. Last POP3 Error' shows the last POP3 error. Next mail retrieval in' shows the remaining time until the next mail retrieval.Replies sent' shows the number of emails sent. Last SMTP Error' shows the last SMTP error.

| Status<br>Print Server 192.168.210.134 |                                                             |                                     | Mail |
|----------------------------------------|-------------------------------------------------------------|-------------------------------------|------|
|                                        | POP3 status<br>SMTP status<br>Mails sent<br>Last SMTP error | not active<br>init<br>0<br>No error |      |

Job History

The Job History page displays information about the print jobs that have been sent to the print server. A maximum of 64 print jobs are displayed. The FIFO principle (First In - First Out) applies from the 65th print job. Switching off or resetting the print server or the printer deletes the saved print jobs. The jobs are retained when the print server is restarted. The information displayed depends on the connected printer model.

| Stat<br>Printse | <b>US</b><br>rver 192.168.: | 210.134          |      |                          |                         |         | Job H                        | istory               |
|-----------------|-----------------------------|------------------|------|--------------------------|-------------------------|---------|------------------------------|----------------------|
|                 | Nr.                         | Status Protokoll | Name | Sender                   | Größe Seiten<br>[Kbyte] | Erstell | it am Dauer<br>[Sekunden]    |                      |
| No.             | Status                      | Protocol         | Name | Sender                   | Size<br>[Kbyte]         | Pages   | Creation time                | Duration<br>[seconds |
| 182             | completed                   | TCP/IP           |      | anonymous@192.168.210.93 | 24                      | 0       | 2022-11-11T12:34:57+0000 WET | 2                    |
| 181             | completed                   | TCP/IP           |      | anonymous@192.168.210.93 | 23                      | 0       | 2022-11-11T11:05:35+0000 WET | 2                    |
| 180             | completed                   | TCP/IP           |      | anonymous@192.168.210.93 | 24                      | 0       | 2022-11-11T11:00:28+0000 WET | 2                    |
| 179             | completed                   | TCP/IP           |      | anonymous@192.168.210.93 | 24                      | 0       | 2022-11-11T11:00:21+0000 WET | 2                    |
| 178             | completed                   | TCP/IP           |      | anonymous@192.168.210.93 | 43                      | 0       | 2022-11-11T07:14:54+0000 WET | 3                    |
| 177             | completed                   | TCP/IP           |      | anonymous@192.168.210.93 | 24                      | 0       | 2022-11-10T12:33:08+0000 WET | 1                    |
| 176             | completed                   | TCP/IP           |      | anonymous@192.168.210.93 | 24                      | 0       | 2022-11-10T08:30:34+0000 WET | 2                    |
| 175             | completed                   | TCP/IP           |      | anonymous@192.168.210.97 | 23                      | 0       | 2022-11-10T06:54:55+0000 WET | 1                    |
| 174             | completed                   | TCP/IP           |      | anonymous@192.168.210.93 | 23                      | 0       | 2022-11-09T12:16:17+0000 WET | 2                    |
|                 |                             | Clean up history |      |                          |                         |         | Seite neu laden              |                      |

## 3.0 Configuration

## **3.1 Configuration IPv4 Parameter**

The TCP/IP (Transmission Control Protocol over Internet Protocol) is responsible for forwarding data packets over several connections and establishing connections between network participants on this basis. The TCP/IP protocol family includes the boot protocols DHCP and BOOTP. You can define various IPv4 parameters for optimal integration of the print server into a TCP/IP network.

- 1. Start the Smart Product Manager.
- 2. Mark the print server in the device list.
- 3. Select the Configuration TCP/IP menu item.

| Configuration                |                             |                                     | TCP/I |
|------------------------------|-----------------------------|-------------------------------------|-------|
| Print Server 192.168.210.134 |                             |                                     |       |
|                              | IP address                  | 192.168.210.134 (assigned via DHCP) |       |
|                              | Subnet mask                 | 255.255.255.000                     |       |
|                              | Gateway                     | 192.168.210.003                     |       |
|                              | Host name                   | IC1B56A5                            |       |
|                              | Location                    |                                     |       |
|                              | Contact person              |                                     |       |
|                              | DHCP                        | 2                                   |       |
|                              | BOOTP                       | 2                                   |       |
|                              | ZeroConf                    | 2                                   |       |
|                              | Multicast router as gateway |                                     |       |
|                              |                             |                                     |       |
|                              | Save Cancel                 | Reload Page                         |       |
|                              | ouro ourou                  |                                     |       |

- 4. Configure the TCP/IP parameters
- 5. Confirm with Save. The settings are saved.

| Parameter                  | Description                                                                                                    |
|----------------------------|----------------------------------------------------------------------------------------------------|
| IP-Address                 | IP address of the print server                                                                                                    |
| Net-Mask                   | Net mask of the print server                                                                                                    |
| Gateway                    | Gateway-Address of the print server                                                                                                    |
| Multicastrouter as Gateway | If the parameter is activated, an attempt is made to automatically<br>enter the address of the multicast router found as the gateway<br>address.<br>If the parameter is deactivated, the gateway address must be<br>entered manually. |
| Hostname                   | Hostname of the print serer                                                                                                    |
| Contact Person             | Freely definable description                                                                                                    |
| Location                   | Freely definable description                                                                                                    |
| DHCP                       | • Enables/disables the ,DHCP', ,BOOTP' and ,ZeroConf' proto-                                                                                                    |
| BOOTP                      | cols.                                                                                                    |
| ZeroConf                   | <ul> <li>The logs represent different ways of storing the IP address in the print server.</li> <li>It is advisable to deactivate these options as soon as the print server has been assigned an IP address.</li> </ul>                |

## 3.2 IPv6 Parameter

IPv6 (Internet Protocol Version 6) is the successor to the Internet Protocol Version 4 that is currently predominantly used. Both protocols are standards for the network layer of the OSI model and regulate the addressing and routing of data packets through a network. The introduction of IPv6 offers many advantages:

- Enlargement of the address space from 232 (IPv4) to 2128 (IPv6) IP addresses.
- Auto configuration and renumbering
- Increased efficiency in routing through reduced header information.
- Standard integrated services such as IPSec, QoS, Multicast
- Mobile IP

## 3.3 How is an IPv6 address represented?

IPv6 addresses are 128 bits long and are represented as 8 x 16 bits in hexadecimal. The eight blocks are separated by a colon.

B

Leading zeros can be neglected for simplicity.

**Example:** fe80 : 0 : 0 : 0 : 10 : 1000 : 1a4

A block of contiguous zeros can be combined with two consecutive colons. In order for the address to remain unique, this rule may only be applied once.

Example: fe80 : : 10 : 1000 : 1a4

In a URL, an IPv6 address is enclosed in square brackets. This notation prevents incorrect interpretation of port numbers as part of the IPv6 address. Example: http://[2001:608:af:1::100]:443

## 3.3.1 What are the IPv6 address types?

IPv6 addresses can be divided into different types. IPv6 address types can be derived based on the prefixes in the IPv6 addresses.

- Unicast addresses are routable, globally unique and therefore unambiguous addresses. A packet sent to
  a unicast address only arrives on the interface associated with that address. Unicast addresses have the
  prefixes ,2' or ,3'.
- Anycast addresses can be received by several participants at the same time. A data packet that is sent to this address arrives at several devices. Anycast addresses do not differ in their syntax from unicast addresses, but they select one interface from several interfaces. A packet destined for an anycast address arrives at the closest (according to the router metric) interface. Anycast addresses are only used by routers.
- With the multicast address, data packets can be sent to several interfaces at the same time without the bandwidth increasing in proportion to the participants. A multicast address can be recognized by the prefix ,ff'.

## **3.3.2 Configuration IPv6 parameters**

- 1. Start the Smart Product Manager.
- 2. Mark the print server in the device list.
- 3. Select the menu item Configuration IPv6

| Configuration<br>Print Server 192.168.210.134                              | IPv6                                                     |
|----------------------------------------------------------------------------|----------------------------------------------------------|
| IPv6<br>IPv6 addres<br>Router<br>Prefix lengt<br>Automatic<br>configuratic | <ul> <li>✓</li> <li>÷:</li> <li>64</li> <li>✓</li> </ul> |
| Save Cancel                                                                | Reload Page                                              |

#### 4. Configure the IPv6-Parameters

5. Confirm with Save.  $\checkmark$  The settings are saved.

| Parameter                  | Description                                                                                                    |
|----------------------------|----------------------------------------------------------------------------------------------------|
| IPv6                       | Enables/disables the IPv6 functionality of the print server.                                                                                                    |
| IPv6-Address               | Defines a manually assigned IPv6 unicast address in the format n:n:n:n:n:n:n:n. for the print server. Each ,n' represents the hexa-<br>decimal value of one of the eight 16-bit elements of the address. A block of contiguous zeros can be summarized with two consecutive colons. |
| Router                     | Defines the IPv6 unicast address of the router to which the print server sends its ,Router Solicitations' (RS).                                                                                                    |
| Multicastrouter as Gateway | If the parameter is activated, an attempt is made to automatically en-<br>ter the address of the multicast router found as the gateway address.<br>If the parameter is deactivated, the gateway address must be ent-<br>ered manually.                                              |
| Prefix length              | Defines the length of the subnet prefix for the IPv6 address. The value 64 is preset. Address ranges are specified by prefixes. For this purpose, the prefix length (number of bits used) is shown as a decimal number with a preceding ,/' appended to the IPv6 address.           |
| Automatic configuration    | Activates/deactivates the automatic assignment of IPv6 addresses for the print server.                                                                                                    |

## **3.4 Configuration DNS**

DNS (Domain Name Service) allows the mutual assignment of names and addresses. If a DNS server is operated in your network, you have the option of using the DNS for your print server.

benefit and purpose

If you use a domain name in a configuration, DNS must first be activated and configured. The DNS is used, for example, when configuring the time server.

- 1. Start the Smart Product Manager.
- 2. Mark the print server in the device list.
- 3. Select the menu item Configuration DNS

| Configuration<br>Print Server 192.168.210.134 |                                                                     | DNS                                                         |
|-----------------------------------------------|---------------------------------------------------------------------|-------------------------------------------------------------|
|                                               | DNS<br>Domain name<br>Primary DNS server<br>Secondary DNS<br>server | psi lan           192.168.210.009           192.168.211.010 |
| Save                                          | Cancel                                                              | Reload Page                                                 |

- 4. Configure the DNS-Parameters
- 5. Confirm with Save.  $\checkmark$  The settings are saved.

| Parameter          | Description                                                                                                    |  |  |  |
|--------------------|----------------------------------------------------------------------------------------------------|--|--|--|
| DNS                | De-/aktiviert die IPv6-Funktionalität des Printservers.                                                                                                    |  |  |  |
| Domain-Name        | Definiert eine manuell vergebene IPv6-Unicast-Adresse im Format<br>n:n:n:n:n:n:n: für den Printserver. Jedes ,n' stellt den hexadezi-<br>malen Wert von einem der acht 16-Bit-Elemente der Adresse dar.<br>Ein Block aus zusammenhängenden Nullen kann mit zwei aufein-<br>ander folgenden Doppelpunkten zusammengefasst werden. |  |  |  |
| Erster DNS-Server  | Definiert die IP-Adresse des ersten DNS-Servers.                                                                                                    |  |  |  |
| Zweiter DNS-Server | Definiert die IP-Adresse des zweiten DNS-Servers.<br>Der zweite DNS-Server wird benutzt, wenn der erste nicht verfüg-<br>bar ist.                                                                                                    |  |  |  |

## **3.5 Konfiguration Bonjour**

Bonjour' ermöglicht die automatische Erkennung von Computern, Geräten und Netzwerkdiensten in TCP/ IP-basierten Netzwerken.

Der Printserver nutzt Bonjour zu folgenden Zwecken:

- Überprüfung der über ZeroConf zugewiesenen IP-Adresse
- Zuordnung von Hostnamen zu IP-Adressen
- Bekanntgabe seiner Bonjour-Dienste (Druckdienste, Smart Product Manager)
- 1. Start the Smart Product Manager.
- 2. Mark the print server in the device list.
- 3. Select the menu item Configuration Bonjour

| Configuration<br>Print Server 192.168.210.134 | Bor         | njour |
|-----------------------------------------------|-------------|-------|
| Bonjour<br>Bonjour name                       | 0           |       |
| Save Cancel                                   | Reload Page |       |
|                                               |             |       |

- 4. Configure the Bonjour Parameters
- 5. Confirm with Save.  $\checkmark$  The settings are saved.

| Parameter    | Description                                                                                                    |
|--------------|----------------------------------------------------------------------------------------------------|
| Bonjour      | Enables/disables Bonjour.                                                                                                    |
| Bonjour-Name | Defines the Bonjour name of the print server.<br>The print server announces its Bonjour services under this name.<br>If no Bonjour name is entered, a default name is used (printer<br>name@ICxxxxxx).<br>A maximum of 63 characters can be entered. The name cannot<br>begin with an underscore. |

#### 3.6 How to use SNMP

SNMP (Simple Network Management Protocol) has become the standard protocol for managing and monitoring network elements. The protocol regulates the communication between the monitored devices and the monitoring station.

SNMP allows reading and changing management information provided by the network elements. The collection of management information for a device is called MIB.

Private MIB of the print server

The print server provides the standard ,MIB-II' and a ,Private MIB' (Management Information Base). All print server parameters and status information are stored in the ,Private MIB'. The ,Private MIB' is stored in the print server upon delivery and can be used immediately.

## 8 Benefit and purpose

The print server parameters can be queried and configured by a management tool using the SNMP protocol.

#### Requirement

- The print server is connected to the network and the printer.
- The print server is known with an IP address in the network

## **3.6 Configuration Mail**

Mail configuration The POP3 and SMTP protocols must be configured on the print server so that the notification service and administration via e-mail can function on the print server.

## **3.6.1 Configuration POP3**

,POP3' (Post Office Protocol Version 3) is a transfer protocol that a client can use to retrieve e-mails from an e-mail server. POP3 is required in the print server in order to administrate the print server via e-mail.

## ▶ Requirement

The print server is set up as a user with its own e-mail address on a POP3 server.

- 1. Start the Smart Product Manager.
- 2. Mark the print server in the device list.
- 3. Select the menu item Configuration Mail / POP3

| POP3<br>POP3<br>Server name<br>User name<br>Security<br>Check mail every | IC1B56A5<br>off •<br>1 minute(s) | Server port<br>Password<br>Delete read<br>messages<br>Ignore mail<br>exceeding | 110<br>Ø<br>0 Kbyte |
|--------------------------------------------------------------------------|----------------------------------|--------------------------------------------------------------------------------|---------------------|
| Save                                                                     |                                  |                                                                                | Reload Page         |
| l                                                                        | Chee                             | k mail now                                                                     |                     |

- 4. Configure the POP3 Parameter
- s5. Confirm with Save. The settings are saved.

| Parameter             | Description                                                                                                    |
|-----------------------|----------------------------------------------------------------------------------------------------|
| POP3                  | Enables/disables POP3 functionality                                                                                                    |
| Server name           | Defines the POP3 server by IP address or hostname.<br>A hostname can only be used if a DNS server has been previously<br>configured.                   |
| User name             | Defines the username that the print server uses to log on to the POP3 server.                                                                          |
| Security              | Defines the authentication method (APOP / SSL/TLS).                                                                                                    |
| Check mail every      | Define the time interval (in minutes) for checking emails on the POP3 server.                                                                          |
| Server port           | Defines the port via which the print server receives e-mails. The port<br>number 110 is preset. When using SSL/TLS, enter 995 as the port num-<br>ber. |
| Password              | Defines the password that the print server uses to log on to the POP3 server.                                                                          |
| Delete read messages  | Activates/deactivates the automatic deletion of read e-mails                                                                                           |
| Ignore mail exceeding | Define the maximum size (in kByte) of the e-mails accepted by the print server. (0 = unlimited)                                                        |

## **3.6.2 Configuration SMTP**

The print server is set up as a user with its own e-mail address on an SMTP server.

- 1. Start the Smart Product Manager.
- 2. Mark the print server in the device list.
- 3. Select the menu item Configuration- MAIL

| SMTP |                |                                                   |                             |    |       |  |
|------|----------------|---------------------------------------------------|-----------------------------|----|-------|--|
|      | Server name    |                                                   | Server port                 | 25 | TLS 🗆 |  |
|      | Sender name    | IC1B56A5                                          |                             |    |       |  |
|      | Signature      | Name : IC1B56<br>Serial: 314202<br>IpAddr: 192.16 | A5<br>20400013<br>8.210.134 | *  |       |  |
|      | SMTP Authentic | ation (login)                                     | Use POP3 settings           |    |       |  |
|      | User name      |                                                   | Password                    |    |       |  |

- 4. Configure the SMTP Parameters
- 5. Confirm with Save. The settings are saved.

| Parameter           | Description                                                                                                    |  |  |  |  |  |
|---------------------|----------------------------------------------------------------------------------------------------|--|--|--|--|--|
| Server name         | Defines the SMTP server by IP address or hostname.<br>A host name can only be used if a DNS server has been configu-<br>red beforehand.                                                                                                    |  |  |  |  |  |
| Server Port         | Defines the port number via which the SMTP server receives e-mails from<br>the print server. Port number 25 is preset.<br>When using SSL/TLS, enter 995 as the port number.                                                                                                    |  |  |  |  |  |
| TLS                 | Disabled/enabled<br>TLS. The transmission path from the print server to the SMTP server is<br>encrypted using the Transport Layer Security (TLS) security protocol.                                                                                                    |  |  |  |  |  |
| Sender's name       | Defines the e-mail address that the print server uses to send e-mails.<br><i>Note:</i> The sender's name and username are often the same.                                                                                                    |  |  |  |  |  |
| Signature           | Defines the signature that an e-mail generated by the print server<br>should contain. The print server name, the serial number and the<br>IP address of the print server are used as default values.<br>A maximum of 128 characters can be entered.<br>A signature created by the sender allows the recipient to verify<br>the identity of the sender and ensures that the email has not<br>been tampered with |  |  |  |  |  |
| Apply POP3 settings | Defines whether the POP3 settings for authentication should be used<br>or whether other login data (user name and password) should be<br>used.                                                                                                    |  |  |  |  |  |
| User name           | Defines the username that the print server uses to log on to the SMTP server.                                                                                                    |  |  |  |  |  |
| Password            | Defines the password that the print server uses to log on to the SMTP server.                                                                                                    |  |  |  |  |  |

#### **4.0 WLAN**

The print server can become a wireless device by plugging a specific wireless module into the appropriate port. The print server can be operated via in the network. During the initial start-up, the print server is initially connected via an Ethernet cable. After you have made the WLAN settings, simply restart the device and remove the Ethernet cable. The device automatically switches to wireless operation.

WLAN is a radio technology that makes it possible to provide wireless connections between network components. The WLAN technology is defined as a standard in the IEEE 802.11 family. The print server supports the standards IEEE 802.11b, IEEE 802.11g and IEEE 802.11n. An optional WLAN antenna is required.

|           | Description                       | Тур                           | Pro-<br>duct ID | Vendor<br>ID        | Speed<br>Mb/s | Manufacturer |
|-----------|-----------------------------------|-------------------------------|-----------------|---------------------|---------------|--------------|
| Asus      | AC1200 USB-AC53<br>nano           | OEM/ODM Edimax EW-<br>7822UNC | 0x184c          | 0x0b05              | Up to<br>480  |              |
|           | AC600 Archer T2U V.3              |                               | 0x012e          |                     |               |              |
|           | AC600 Archer T2U<br>Nano V.1:     |                               | 0x011e          | Up to<br>0x2357 480 |               | Realtek      |
| TP-Link   | AC600 Archer T2U Plus<br>V.1:     |                               | 0x0120          |                     | 480           |              |
|           | AC1300 Archer T3U V1<br>(EU)      |                               | 0x012d          |                     |               |              |
|           | AC1300 Archer T3U<br>Plus V1 (EU) |                               | 0x0138          |                     |               |              |
| Buffalo   | WI-U2-433DMS                      |                               | 0x0242          | 0x0411              |               |              |
|           | EW7822ULC                         |                               |                 |                     |               |              |
| L dim ov  | EW7822UNC                         |                               | 0xb822          | 0,7202              |               |              |
| LUIIIIAX  | EW7822UTC (USB3.0)                |                               |                 | 0x7592              |               |              |
|           | EW7822UAD (USB3.0)                |                               | 0xf822          |                     | Up to         | Realtek      |
| Renkforce | AC1200                            | OEM/ODM Edimax EW-<br>7822UNC | 0xb822          | 0x7392              | 480           |              |
| Netgear   | AC1200 A6150 V1                   | OEM/ODM Edimax EW-<br>7822UNC | 0x9055          | 0x0846              |               |              |
| D-Link    | DWA-181 rev A1                    | OEM/ODM Edimax EW-<br>7822UNC | 0x331E          | 0x2001              |               |              |

The following model variants are supported.

The print server with a WLAN module has additional WLAN parameters.

The current connection status is displayed on the Smart Product Manager under STATUS - WLAN. For more information about the connection status

#### 4.1 WiFi security

With a wireless LAN, it must be ensured that no unauthorized users can log in and thus use the Internet access or shared network resources. Your print server provides several security mechanisms.

| Default                | Mechanism                       |                                                |  |  |  |
|------------------------|---------------------------------|------------------------------------------------|--|--|--|
|                        | Encryption                      | Authentication                                 |  |  |  |
| WEP                    | WE<br>(Open System / Shared Key |                                                |  |  |  |
| WEP+EAP                | WEP (Open System)               | EAP (TLS / MD5 / LEAP / TTLS /<br>PEAP / FAST) |  |  |  |
| WPA (Personal Mode)    | ткір/міс                        | PSK                                            |  |  |  |
| WPA2 (Personal Mode)   | AES-CCMP                        | PSK                                            |  |  |  |
| WPA (Enterprise Mode)  | TKIP/MIC                        | EAP (TLS / MD5 / LEAP / TTLS /<br>PEAP / FAST) |  |  |  |
| WPA2 (Enterprise Mode) | AES-CCMP                        | EAP (TLS / MD5 / LEAP / TTLS /<br>PEAP / FAST) |  |  |  |
| WPA (Auto)             | AES-CCMP                        | PSK                                            |  |  |  |

## 4.1.1 WEP

WEP (Wired Equivalent Privacy) is an encryption method according to IEEE 802.11 based on RC4 encryption. WEP provides data encryption and authentication functions. WEP encrypts all communication using a key. With encrypted base stations, the same WEP key must be used on the base station and on the print server.

 $(\mathbf{i})$ 

If your base station supports multiple WEP keys, make sure the key num are identical on the base station and print server. Example: The key ABCDE must have the number 2 on both devices (and not 1 on the base station and 2 on the print server.) Some base stations convert WEP keys, which are entered as ASCII text, into arbitrary hexadecimal values using a mechanism. In this case, the keys on the base station and on the print server do not match. It is therefore recommended to use hexadecimal WEP keys.

WEP is outdated and insecure. We recommend using WPA (Auto).

## 4.1.2 WPA/WPA2

WPA (Wi-Fi Protected Access) beinhaltet eine gegenüber WEP verbesserte Aushandlung von Schlüsseln. DWPA (Wi-Fi Protected Access) includes improved key negotiation compared to WEP. The negotiation key is only used at the beginning of a session. A session key is then used. The key is regenerated at periodic intervals. The WPA mechanism provides authentication during connection establishment.

In ,Personal Mode', authentication is implemented via the pre-shared key (PSK). The PSK is a password of 8-63 alphanumeric characters. In ,Enterprise Mode' an EAP authentication method is used. After authentication, an individual 128-bit key is used for data encryption.

The encryption methods TKIP (Temporal Key Integrity Protocol) and AES (Advanced Encryption Standard) are available for data encryption.

- 1. Start the Smart Product Manager.
- 2. Mark the print server in the device list.

| Take a patting from the     | wireless site surger                  |  |
|-----------------------------|---------------------------------------|--|
| Take a setting from the     | wireless site survey                  |  |
| Mode<br>Network name (SSID) | Infrastructure •<br>Wlan@psi-laser.de |  |
| Roaming                     |                                       |  |
| Encryption<br>PSK           | WPA (AUTO)                            |  |
| Authentication              | ¥                                     |  |

- 4. Configure the WLAN Parameter
- 5 Confirm with Save.  $\clubsuit$  The settings are saved.

| Parameter                        | Description                                                                                                    |
|----------------------------------|----------------------------------------------------------------------------------------------------|
| Modus (Kommunikations-<br>modus) | <ul> <li>You use the communication mode to specify the wireless network structure in which the print server is to be operated. Two modes are available:</li> <li>The ,SoftAP' mode (factory setting) is suitable for initial setup and simple initial access to the device. In this mode, the device becomes.an access point and only communicates with WLAN clients that are connected to its own network. The wireless network name and passphrase used in SoftAP mode are hard-coded into each device and are derived from the unique hardware address (also called MAC address) of the print server. A client can connect to the network using these credentials (replace xxxxx with the last six digits of the MAC address):</li> <li>Wireless Network Name (SSID): DIRECT-ICxxxxx Passphrase (PSK): EBxxxxxx</li> <li>Encryption: any WPA or WPA2 mode</li> <li>The "Infrastructure" mode is suitable for standard operation and is used in larger wireless networks. The communication between the devices takes place via an access point, which z. B. is connected to other wired networks. Access to the network usually requires authentication since it is encrypted and protected with a passphrase (PSK). The settings for the infrastructure mode can be taken from the wireless site overview by selecting a wireless network that has already been found.</li> </ul> |
| Netzwerkname (SSID)              | Defines the SSID. A wireless network identifier is known as an SSID (Service Set Identifier) or network name. Every wireless LAN has a configurable SSID in order to be able to clearly identify the wireless network. The SSID is configured in the base station of a wireless LAN. Each device (PC, print server, etc.) that is to have access to the wireless network must be configured with the same SSID.                                                                                                    |

| Parameter             | Description                                                                                                    |
|-----------------------|----------------------------------------------------------------------------------------------------|
| Roaming               | Disables/enables the use of roaming. Roaming refers to ,wandering' from one radio cell to the next. The print server then uses the access point that supplies the better signal. If the print server is moved into the area of influence of another access point, it automatically switches to the next radio cell without losing the connection. The ,Roaming' parameter is only configurable in ,Infrastructu re' mode. |
| Encryption method     | see: ,WLAN Security' 4.1                                                                                                    |
| Authentication method | see: 'Network authentication'                                                                                                    |

## **5.0 Logical Printers**

What are logical printers?

Logical printers are preinstalled filters that are assigned to a print object. The filters contain information on how to handle print data.

| Configuration<br>Print Server 192.168.210.134 |                 |     |                   |            | Logical Printers<br>Logical Printer 1 |
|-----------------------------------------------|-----------------|-----|-------------------|------------|---------------------------------------|
|                                               |                 | 1   | 12345678          |            |                                       |
|                                               | Job start       |     |                   |            |                                       |
|                                               | Job end         |     |                   |            |                                       |
|                                               | Search          |     |                   |            |                                       |
|                                               | Replace         |     |                   |            |                                       |
|                                               | Hex dump mode   |     | Banner page mode  | ASCII V    |                                       |
|                                               | CR + LF         |     | TCP/IP port       | 9100       |                                       |
|                                               | Banner page     |     | Binary PostScript |            |                                       |
|                                               | ASCII/PostScrip | t 🗆 |                   |            |                                       |
|                                               | Save Cancel     |     |                   | Reload Pag | je                                    |

The print data received from the print server is interpreted and converted depending on the filter settings. For example, print data streams can be manipulated, converted and routed via defined TCP/IP ports and printer connections. The print server can be perfectly adapted to different printing requirements and networks via logical printers. All print server models have eight logical printers.

What features do logical printers offer? The following

- Newline functions are encoded differently in different systems. The print server supports the conversion
  of the print data from LF (Line Feed) to CR+LF (Carriage Return with Line Feed) so that the desired print
  result can be achieved depending on the system
- The logical printer is used to define the TCP/IP port used to send the print data.
- The print server supports the hex dump mode. The hex dump mode is used for troubleshooting faulty or missing print data in order to locate communication problems between the computer and the printer. In hex dump mode, each character is displayed as a hexadecimal code and as ASCII characters Page by Page. Printer control commands are printed as hexadecimal values and have no effect on the print result.
- The print server allows a separator page to be printed automatically when using the LPD protocol. ASCII or PostScript format can be selected for displaying the separator page.
- The print server supports the conversion of print data from ASCII format to PostScript format.
- The print server supports the printing of binary PostScript files.
- The print server enables start sequences and end sequences to be sent before or after a print job. The sequences can e.g. PRESCRIBE or ESC commands, which trigger a form feed on the printer; see: ,How do I modify print data?' The print server supports a search and replace function. This allows the print data

sent to the print server to be searched for character strings and, if necessary, replaced with new character strings; see: ,How do I modify print data?'.

## 9 Preset functions of the print serer

The following functions are preset.

| Logical printer | Default function                                                     | Default port |
|-----------------|----------------------------------------------------------------------|--------------|
| 1               | default setting                                                      | 9100         |
| 2               | Line Feed (LF) to Carriage Return conversion with Line Feed (CR+LF). | 9101         |
| 3               | Conversion of ASCII data to PostScript data.                         | 9102         |
| 4               | Printing a separator page when using the LPD protocol.               | 9103         |
| 5               | Activated hex dump mode                                              | 9104         |
| 6               | not assigned                                                         | 9105         |
| 7               | not assigned                                                         | 9106         |
| 8               | not assigned                                                         | 9107         |

## 5.1 How do I use logical printers?

To use the logical printers optimally, configure the logical printer with the desired function. You then assign the logical printer to a print object. (The procedure can also be carried out in reverse order.) The functions and printer ports assigned to the logical printers can be adjusted as required.

- 1. Start the Smart Product Manager.
- 2. Mark the print server in the device list.
- 3. Select the menu item Configuration- Logical printer

| Configuration<br>Print Server 192.168.210.134 |                                                            |   |                   |             | Logical Printers |
|-----------------------------------------------|------------------------------------------------------------|---|-------------------|-------------|------------------|
|                                               | Job start<br>Job end<br>Search<br>Replace<br>Hex dump mode | 1 | 2 3 4 5 6 7 8     | ASCII       | -(1)             |
| Sav                                           | Banner page<br>ASCII/PostScript                            |   | Binary PostScript | Reload Page |                  |

- 4. Select the logical printer (1) to be configured
- 5. Configure the Logical Printer Parameter
- 6. Confirm with Save.  $\clubsuit$  The settings are saved.

| Parameter                         | Description                                                                                                    |                                              |  |  |
|-----------------------------------|----------------------------------------------------------------------------------------------------|----------------------------------------------|--|--|
| Start sequences/<br>end sequences | Depending on the application, it may be ce or at the end of a print job.                                                                                                    | necessary to add control sequences in advan- |  |  |
| Search /<br>Replace               | With ,Search' and ,Replace' you can search for character strings in the data sent to the print server and replace them with new character strings. Wildcards or truncations cannot be used. The character string can have a maximum of 256 characters                                                                                            |                                              |  |  |
| Hex-Dump-<br>Mode                 | Enables/disables the Hex Dump Mode option. The hex dump mode is primarily used for troubleshooting incorrect or missing print data. In hex dump mode, each character is displayed as a hexadecimal code and as ASCII characters Page by Page. Printer control commands are printed as hexadecimal values and have no effect on the print result. |                                              |  |  |
| CR + LF                           | Enables/disables line feed (LF) to carriage return conversion with line feed (LF+CR).                                                                                                    |                                              |  |  |
| Separation page                   | Enables/disables the printing of a separator page when using the LPD protocol.                                                                                                    |                                              |  |  |
| Mode<br>separation page           | Enables/disables conversion of ASCII data to PostScript data.                                                                                                    |                                              |  |  |
|                                   | TCP/IP port corresponding to the logical                                                                                                    | printer. The following default values apply: |  |  |
|                                   | No, 1 = 9100                                                                                                    | No, 5 = 9104                                 |  |  |
| TCP/IP-Port                       | No, 2 = 9101                                                                                                    | No, 6 = 9105                                 |  |  |
|                                   | No, 3 = 9102                                                                                                    | No, 7 = 9106                                 |  |  |
|                                   | No, 4 = 9103                                                                                                    | No, 8 = 9107                                 |  |  |
| Binary                            | Enables/disables printing of binary PostScript files. ,Binary PostScript' should be acti-                                                                                                    |                                              |  |  |
| PostScript                        | vated if binary PostScript files are to be printed in heterogeneous networks.                                                                                                    |                                              |  |  |

Logical printers are addressed differently depending on the system. The assignment takes place when you create the printer connected to the print server as a printer on the client system. In Windows, the corresponding TCP/IP ports are used instead of the logical printers; see: ,TCP/IP port'. In macOS, the logical printers are addressed with ,lp1' to ,lp8'.

## 5.2 How do I modify print data

## 5.2.1 Start/stop sequences

With start/stop sequences, they can be placed in front or at the end of the data sent to the print server by strings. The string can have a maximum of 256 characters. Multiple control sequences can be used and separated by a double semicolon (;;). Decimal and ASSCI codes can be mixed. Decimal starts with a backslash (\) followed by a 3-digit code. Example \027 = Hex 1B Enter ASSCI as plain text. Mixing ASSCI and decimal is allowed

B

Example: You have print data that was not generated by a PSi printer driver and would like to use PSi functions at the start of printing, such as selecting tractor above, page length = 11 inches, font = Roman 10 cpi. At the end a reset should be done.

| Job start | \027[6s;;\027C\066;;\027[2;1x |  |  |  |  |
|-----------|-------------------------------|--|--|--|--|
| Job end   | \027@                         |  |  |  |  |

The corresponding control sequences can be found in the printer user manual.

## 5.2.1 Search/replace

With ,Search' and ,Replace' you can search for strings in the data sent to the print server and replace them with new strings. Wildcards or truncations cannot be used. The string can have a maximum of 256 characters. Multiple search/replacements can be separated by double semicolons (;;). Decimal and ASSCI codes can be mixed.

Decimal starts with a backslash (\) followed by a 3-digit code. Example 027 = Hex 1BEnter ASSCI as plain text. Mixing ASSCI and decimal is allowed

| Example                                                       | Search                | Replace              |
|---------------------------------------------------------------|-----------------------|----------------------|
| Page length from 12" to 11"                                   | \027C\072             | \027C\066            |
| Page length from 12" to 11" with reset in advance             | \027C\072             | \027\040\027C\066    |
| Page length from 12" to 11" and qua-<br>lity from LQ to draft | \027C\072;;\027x\001  | \027C\066;;\027x\000 |
| Deleting a string (alone)                                     | \027x\001             |                      |
| Deleting a string (in a chain)                                | \027x\001;;\027\C\048 |                      |
| Replace strings                                               | dog;;house;;rain      | Cat;;Street;;Sun     |

 $\square$ 

Example: Page length from 12" to 11" and quality from LQ to draft

| Search  | \027C\072;;\027x\001 |
|---------|----------------------|
| Replace | \027C\066;;\027x\000 |

## 6.0 Printing in Windows

The print server integrates a printer into the network. In order to be able to print via the print server, the printers connected to the print server must be created as printers on the client system.

## 6.1 How do I configure socket printing?

Socket printing uses direct TCP/IP ports to print.

#### Procedure:

To print, follow the points:

- The print server is connected to the network and the printer; see: Quick Installation Guide.
- The print server and the printer are switched on.
- The print server has a suitable IP configuration
- You know the IP address of the print server

#### Proceed as follows

- 1. Go to the Start menu.
- 2. Select the Settings menu item. The Settings dialog appears.

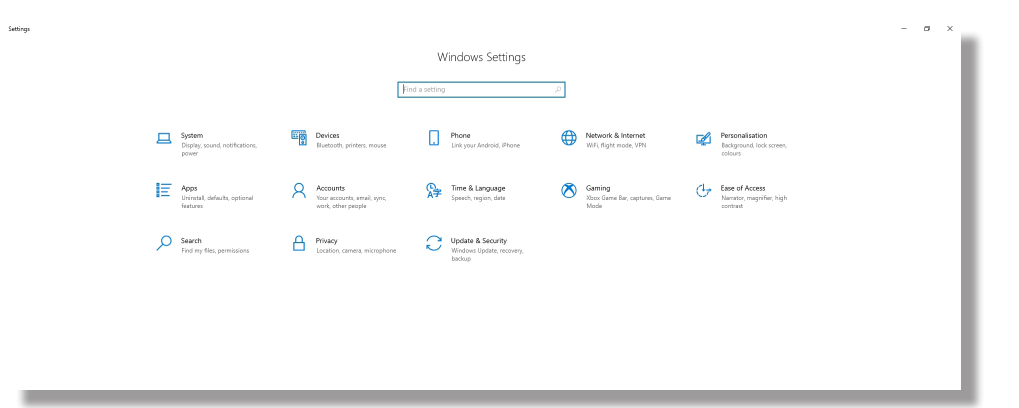

3.

Select the Devices menu item Bluetooth & other devices

| ← Settings                                       |                                                                            | - σ ×                                                                                                    |
|--------------------------------------------------|----------------------------------------------------------------------------|----------------------------------------------------------------------------------------------------|
| ŵ Home                                           | Bluetooth & other devices                                                  |                                                                                                    |
| Find a setting P                                 | + Add Buetoch or other device                                              | Turn on Bluetooth even facter<br>To turn Bluetooth on or off without<br>opening Settings, open action center<br>and select the Bluetooth icon. |
| Bluetooth & other devices  Printers & scanners   | Mouse, keyboard & pen                                                      | Related settings<br>Devices and printers                                                                                                    |
| C Mouse                                          | Audio                                                                      | Sound settings<br>Display settings                                                                                                    |
| ් <sup>6</sup> Pen & Windows Ink<br>(ම) AutoPlay | LA272WM                                                                    | Help from the web<br>Receiving files over bluetooth<br>Reinstalling Bluetooth drivers                                                          |
| Ē uss                                            | Other devices  Ghove the 2000M series (001ab65342a)  Conner the constables | Sending files over Bluetooth<br>Fixing Bluetooth connections                                                                                   |
|                                                  | C500 pulse _ 207853668                                                     | Get help                                                                                                    |

4 Select the menu item Printers and scanners

| Settings       |                            |
|----------------|----------------------------|
| ŵ Home         | Printers & scanners        |
| Find a setting | Add printers & scanners    |
| Devices        | + Add a printer or scanner |
| Devices        | + Add a printer or scanner |

5. Scroll to the bottom of the list of results and select The printer I want isn't listed. The Add Printer dialog appears.

| Settings                  |                                                                                                    |
|---------------------------|----------------------------------------------------------------------------------------------------|
| 🕅 Home                    | Printers & scanners                                                                                         |
| Find a setting            | Add printers & scanners                                                                                     |
| Devices                   | O Refresh                                                                                                   |
| Bluetooth & other devices | Searching for printers and scanners                                                                         |
| 🖶 Printers & scanners     | HP Officejet Pro 8610 [9C1131]                                                                              |
| 🖰 Mouse                   | Printer, Inkjet printer, Scanner, Fax                                                                       |
| Typing                    | Brother MFC-7360N [001ba9c35a4d]<br>Multi-Function Printer, Printer                                         |
| Pen & Windows Ink         | PSI-PRI220 - Xerox WorkCentre 7225 PS on PSI-FS02 Printer PSI-FRI220 - Xerox WorkCentre 7225 PS on PSI-FS02 |
| AutoPlay     AutoPlay     | PP40x Text (192.168.211.244) on ENG-MVO Printer                                                             |
| C USB                     | Construction Cr030 (6fbbre0)<br>Printer                                                                     |
|                           | The printer that I want isn't listed                                                                        |

6. Enable the Add a local printer or network printer with manual settings option.

| ÷ | Add Printer                                                                                 | × |
|---|---------------------------------------------------------------------------------------------|---|
|   | Find a printer by other options                                                             |   |
|   | My printer is a little older. Help me find it.                                              |   |
|   | $\bigcirc$ Find a printer in the directory, based on location or feature                    |   |
|   | ○ Select a shared printer by name                                                           |   |
|   | Browse                                                                                      |   |
|   | Example: \\computername\printername or<br>http://computername/printers/printername/.printer |   |
|   | ○ Add a printer using an IP address or hostname                                             |   |
|   | ○ Add a Bluetooth, wireless or network discoverable printer                                 |   |
|   | ○ Add a local printer or network printer with manual settings                               |   |
|   |                                                                                             |   |
|   |                                                                                             |   |
|   | Next Cance                                                                                  | 1 |

Add a local printer or network printer with manual settings

7. Enable the Create a new port option.

| _ | Add Drinter                         |                                                                       | × |
|---|-------------------------------------|-----------------------------------------------------------------------|---|
| ~ | and Printer                         |                                                                       |   |
|   | Choose a printer port               |                                                                       |   |
|   | A printer port is a type of connect | ion that allows your computer to exchange information with a printer. |   |
|   | Use an existing port:               | LPT1: (Printer Port)                                                  | / |
|   | ○ Create a new port:                |                                                                       | _ |
|   | Type of port:                       | Adobe PDF Port Monitor                                                | 1 |
|   |                                     |                                                                       |   |
|   |                                     |                                                                       |   |
|   |                                     |                                                                       |   |
|   |                                     |                                                                       |   |
|   |                                     |                                                                       |   |
|   |                                     | Next Cancel                                                           |   |

8. From the Port Type list, select Standard TCP/IP Port.

| Oreate a new port: |                      |   |
|--------------------|----------------------|---|
| Type of port:      | Standard TCP/IP Port | × |

- 9. Choose the Next button.
- 10. In the Hostname or IP Address field, enter the IP address of the print server.

| ÷ | 🖶 Add Printer                                                          |                                                   | ×  |
|---|------------------------------------------------------------------------|---------------------------------------------------|----|
|   | Type a printer hostname                                                | or IP address                                     |    |
|   | Device type:                                                           | TCP/IP Device $\sim$                              |    |
|   | Hostname or IP address:                                                | 192.168.210.241                                   |    |
|   | Port name:                                                             | 192.168.210.241                                   |    |
|   | Query the printer and automa                                           | tically select the driver to use                  |    |
|   | Autodetect detects WSD and TCP<br>To search for IPP printers, please : | /IP printers.<br>elect IPP from the drop-down box |    |
|   |                                                                        | Next Canc                                         | el |

- 11. In the Port Name field, enter a Description. Otherwise the IP address is automatically entered there.
- 12. Uncheck Query the printer and automatically select the driver to use.

Query the printer and automatically select the driver to use

13. Choose the Next button.

| ÷ | - 🖶 Add Printer                                                                                               | ×   |
|---|----------------------------------------------------------------------------------------------------|-----|
|   | Detecting TCP/IP port                                                                                         |     |
|   | Detecting the TCP/IP port<br>Windows will automatically move to the next page when the detection is complete. |     |
|   | <u>S</u>                                                                                                    |     |
|   |                                                                                                    |     |
| ļ | Next Can                                                                                                    | cel |

- 14. In the Device Type area, highlight Standard.
- 15. Select Generic Network Card from the list.

| ÷ | 🖶 Add Printer                                                                                                    |                                                                                                    | × |
|---|----------------------------------------------------------------------------------------------------|----------------------------------------------------------------------------------------------------|---|
|   | Additional port                                                                                                    | information required                                                                                                    |   |
|   | The device is not<br>1. The device is t<br>2. The network is<br>3. The device is p<br>4. The address or<br>1f you think that t<br>address and perfor<br>the device type b | found on the network. Make sure that:<br>connected.<br>roperly configured.<br>n the previous page is correct.<br>he address is not correct, click Back to return to the previous page. Then correct the<br>rm another search on the network. If you are sure that the address is correct, select<br>elow. |   |
|   | Device Type                                                                                                    |                                                                                                    |   |
|   | ● <u>S</u> tandard                                                                                                    | Generic Network Card 🗸 🗸                                                                                                    |   |
|   | ○ <u>C</u> ustom                                                                                                    | S <u>e</u> ttings                                                                                                    |   |
| l |                                                                                                    | Next Cance                                                                                                    |   |

- 16. Select the Next button.
- 17. Select the Have Disk button.

| a Add F   | miter                           |        |                     |                             |              |
|-----------|---------------------------------|--------|---------------------|-----------------------------|--------------|
| Install t | he printer driver               |        |                     |                             |              |
|           | Choose your printer from        | m th   | e list. Click Windo | ows Update to see more mo   | odels.       |
|           | To install the driver from      | n an i | nstallation CD, cl  | ick Have Disk.              |              |
|           |                                 |        |                     |                             |              |
|           |                                 |        |                     |                             |              |
| Manufa    | cturer                          | ^      | Printers            |                             |              |
| Adobe     |                                 |        | Adobe PDF           | Converter Version: 20.1.0.0 | [28.05.2020] |
| Brother   |                                 |        | Adobe PDF           | Converter Version: 21.2.0.0 | [13.04.2021] |
| Canon     |                                 |        | Adobe PDF           | Converter Version: 21.3.0.0 | [11.11.2021] |
| EPSON     |                                 | ~      |                     |                             |              |
| C This    | driver is digitally signed      |        |                     | Windows Update              | Have Disk    |
| Tell      | <u>me why driver signing is</u> | impo   | ortant              |                             |              |
|           |                                 |        |                     |                             |              |
|           |                                 |        |                     |                             | Next Cancel  |

18. Specify (Browse) the path to the printer driver (\*.inf).

| Install Fr | om Disk                                                                                                  | ×            |
|------------|----------------------------------------------------------------------------------------------------|--------------|
|            | Insert the manufacturer's installation disk, then make<br>sure that the correct drive is selected below. | OK<br>Cancel |
|            |                                                                                                    |              |
|            | Copy manufacturer's files from:                                                                          |              |
|            | A:\ ~                                                                                                    | Browse       |

19. Select the \*.inf file and "Open" it

| Locate File    |                           |                  | ×   |
|----------------|---------------------------|------------------|-----|
| Look in:       | PP80x_e                   |                  |     |
| Name           | ^                         | Date modified    | _   |
| install        |                           | 02.09.2022 09:24 | - 1 |
| w2k            |                           | 29.11.2021 14:54 | - 1 |
| PSi_80x_       | 1_8_eng.inf               | 02.09.2022 09:20 | - 1 |
|                |                           |                  |     |
| <              |                           |                  | >   |
| File name:     | PSi_80x_1_8_eng.inf       | ✓ Open           |     |
| Files of type: | Setup Information (*.inf) | ✓ Cance          | l   |

20. Continue with "OK". Select the desired printer variant.

| ÷ | 🖶 Add Printer                                                                                                    | ×      |
|---|----------------------------------------------------------------------------------------------------|--------|
|   | Install the printer driver                                                                                                    |        |
|   | Choose your printer from the list. Click Windows Update to see more models.<br>To install the driver from an installation CD, click Have Disk. |        |
|   | Printers  PP803  PP806  PP809                                                                                                    |        |
|   | This driver has an Authenticode(tm) signature. Windows Update Have Di<br>Tell me why driver signing is important                               | sk     |
|   | Next                                                                                                    | Cancel |

- 21. Choose the Next button. If necessary, enter a name. The printer will be installed.
- 22. Check the Don't share this printer option, or provide a share name.

\_

| ÷  | Add Printer                                                      | ×                                                                                                    |  |
|----|------------------------------------------------------------------|----------------------------------------------------------------------------------------------------|--|
|    | Printer Sharing                                                  |                                                                                                    |  |
|    | If you want to share this printe<br>a new one. The share name wi | r, you must provide a share name. You can use the suggested name or type<br>II be visible to other network users. |  |
|    | ◯ Do not share this printer                                      |                                                                                                    |  |
|    | Share this printer so that ot                                    | hers on your network can find and use it                                                                          |  |
|    | Share name:                                                      | PP803 (Copy 1)                                                                                                    |  |
|    | Location:                                                        |                                                                                                    |  |
|    | Comment:                                                         |                                                                                                    |  |
|    |                                                                  |                                                                                                    |  |
|    |                                                                  |                                                                                                    |  |
| l. |                                                                  | Next Cancel                                                                                                    |  |

23. Choose the Next button.

|                                                                                                    | $\times$ |
|----------------------------------------------------------------------------------------------------|----------|
| 🔶 🖶 Add Printer                                                                                                   |          |
| You've successfully added PP803 (Copy 1)                                                                          |          |
| Set as the default printer                                                                                        |          |
|                                                                                                    |          |
|                                                                                                    |          |
|                                                                                                    |          |
| To check if your printer is working properly, or to see troubleshooting information for the printer, p test page. | rint a   |
| Print a test page                                                                                                 |          |
| Finish                                                                                                    | ancel    |
|                                                                                                    |          |

- 24. Choose the Print Test Page button. A test page is printed.
- 25. Choose the Finish button.
- The printer is created on the client. If you print via the created printer, the print job is output on the printer connected to the print server.

## 5.1 How do I configure LPD/LPR printing

The Line Printer Daemon/Line Printer Remote Protocol (LPD/LPR) print protocol prints over a TCP/IP connection.

#### ▶ Functionality

LPD/LPR consists of two components:

• Line Printer Daemon (LPD) refers to the process that accepts print jobs from the LPR client. LPD runs on the print server, which is therefore referred to as the LPD server.

Line Printer Remote (LPR) describes the process that sends print jobs to a print server. The client (PC, etc.) that sends the print job is the LPR client in this process and must be equipped with the appropriate software.

#### ▶ Procedure

To print, follow the points:

- 'LPR auf dem Client aktivieren.
- 'Drucker auf dem Client anlegen

## 5.1.1 LPR auf dem Client aktivieren

#### Proceed as follows

1. In the search box on the taskbar, type ,Programs and Features'. The search results are displayed. In the search results, select Turn Windows features on or off. The Windows Features dialog appears.

|                                         |                                                        |                                        |              |          |              | - 0      |  |
|-----------------------------------------|--------------------------------------------------------|----------------------------------------|--------------|----------|--------------|----------|--|
| ← → · · · · · · · · · · · · · · · · · · | Panel > All Control Panel Items > Programs and Feature | P5                                     | ~            | ×        |              |          |  |
|                                         |                                                        |                                        |              | ~        |              |          |  |
| ile Edit View lools                     |                                                        |                                        |              |          |              |          |  |
| Control Panel Home                      | Uninstall or change a program                          |                                        |              |          |              |          |  |
| View installed updates                  | To uninstall a program, select it from the list and th | nen click Uninstall. Change or Repair. |              |          |              |          |  |
| Turn Windows features on or             |                                                        | ·····                                  |              |          |              |          |  |
| off                                     | Organise 🔻                                             |                                        |              |          |              | (EE -    |  |
| Install a program from the              | Name                                                   | Publisher                              | Installed On | Size     | Version      |          |  |
| network                                 | 3CX Deskton Ann                                        | 3CX Ltd.                               | 18.07.2022   |          | 18,9,933     |          |  |
|                                         | > 3CX Phone System                                     | 3CX                                    | 22.07.2020   | 355 MB   | 16.0.4.493   |          |  |
|                                         | T 3CXPhone for Windows                                 | 3CX                                    | 22.07.2020   |          | 15.5.12227.5 |          |  |
|                                         | 7-Zip 19.00                                            | Igor Pavlov                            | 22.07.2020   | 3,68 MB  | 19.00        |          |  |
|                                         | 2.01 (x64)                                             | Igor Pavlov                            | 30.08.2022   | 5,46 MB  | 22.01        |          |  |
|                                         | <ol> <li>Act! Premium</li> </ol>                       | Swiftpage ACT! LLC                     | 27.05.2019   | 567 MB   | 20.1.0.0     |          |  |
|                                         | Adobe After Effects 2022                               | Adobe Inc.                             | 02.09.2022   | 3,48 GB  | 22.6         |          |  |
|                                         | Adobe Audition 2022                                    | Adobe Inc.                             | 02.09.2022   | 1,01 GB  | 22.6         |          |  |
|                                         | Br Adobe Bridge 2022                                   | Adobe Inc.                             | 02.09.2022   | 1,44 GB  | 12.0.3       |          |  |
|                                         | Adobe Creative Cloud                                   | Adobe Inc.                             | 02.08.2022   | 806 MB   | 5.8.0.592    |          |  |
|                                         | Adobe Genuine Service                                  | Adobe Inc.                             | 28.11.2022   |          | 8.1.0.3      |          |  |
|                                         | Adobe Illustrator 2022                                 | Adobe Inc.                             | 02.09.2022   | 1,60 GB  | 26.5         |          |  |
|                                         | Adobe InDesign 2022                                    | Adobe Inc.                             | 02.09.2022   | 1,64 GB  | 17.4         |          |  |
|                                         | Adobe Lightroom Classic                                | Adobe Inc.                             | 02.09.2022   | 2,59 GB  | 11.5         |          |  |
|                                         | Adobe Media Encoder 2022                               | Adobe Inc.                             | 21.09.2022   | 2,54 GB  | 22.0.1       |          |  |
|                                         | Adobe Photoshop 2022                                   | Adobe Inc.                             | 20.09.2022   | 1.05 CR  | 10.0         |          |  |
|                                         | Adobe Photoshop C35                                    | http://courceforce.pet/projectr        | 22.07.2020   | 1,05 66  | 1.02         |          |  |
|                                         | ADMEL Partition Arristant Standard Edition 5.5         | AOMEL Technology Co. Ltd               | 1/ 10 2010   | 54.8 MB  | 1.02         |          |  |
|                                         |                                                        | Home recinology co., etc.              | 14.10.2019   | 54,01110 |              |          |  |
|                                         | 163 items                                              |                                        |              |          |              |          |  |
|                                         |                                                        |                                        |              |          |              |          |  |
|                                         |                                                        |                                        |              |          |              |          |  |
| me                                      | 44) I                                                  |                                        |              |          |              | Computer |  |

2. Under Print and Document Services, enable the LPR Port Monitor feature.

#### 3. Confirm with OK.

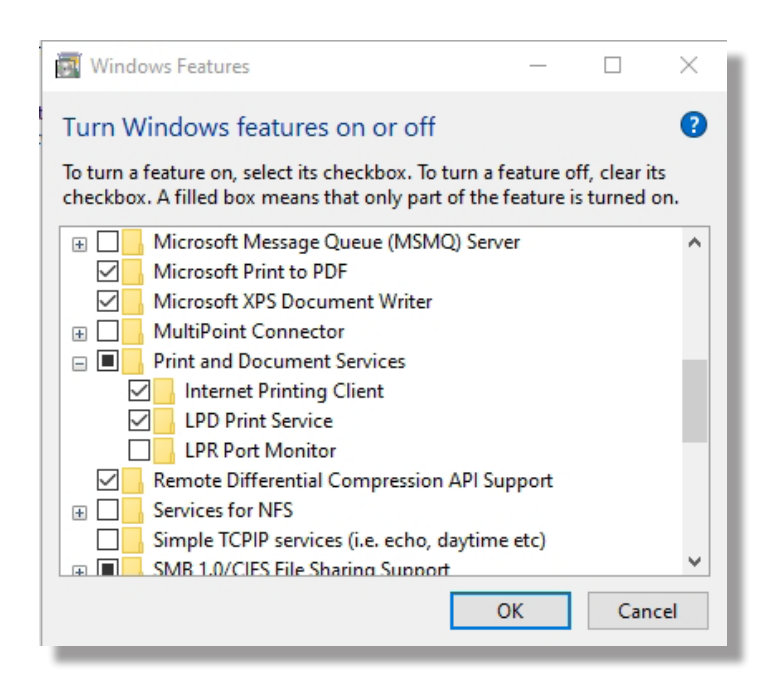

Ø

LPR is enabled on the client.

## 5.1.2 Create a printer on the client

#### Requirement

- The print server is connected to the network and the printer; see: Quick Installation Guide.
- $\square$  The print server and the printer are switched on.
- ☑ The print server has a suitable IP configuration
- You know the IP address of the print server

#### Procedure

To print, follow the points:

1. Select the Printers & Scanners menu item and open "Manage"

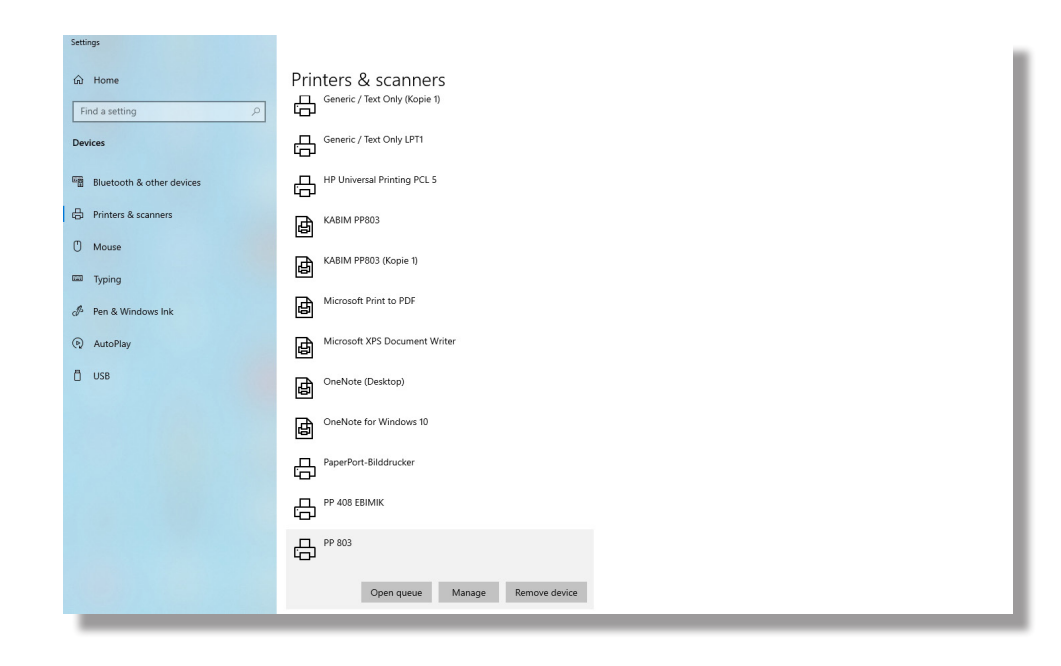

2. Select the Printer Properties menu item

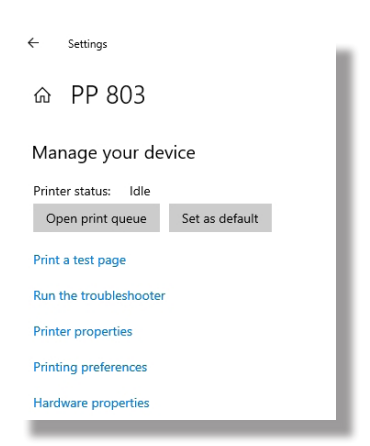

3. Select the Printer Properties -> Ports menu item.

| 9 PP 80  | 3 Prope               | rties      |              |                    |                     |              |           | ×        |
|----------|-----------------------|------------|--------------|--------------------|---------------------|--------------|-----------|----------|
| General  | Sharing               | Ports      | Advanced     | Colour Managem     | ent                 | Security     | Device    | Settings |
| ٢        | PP                    | 803        |              |                    |                     |              |           |          |
| Print to | o the fol<br>ed port. | lowing po  | ort(s). Docu | ments will print t | o tł                | ne first fre | e         |          |
| Port     |                       | Descripti  | on           | Printer            |                     |              |           | ^        |
| 19       | 2.16                  | Standard   | TCP/IP Por   | t                  |                     |              |           |          |
| 19       | 2.16                  | Standard   | TCP/IP Por   | t                  |                     |              |           |          |
| 19       | 2.16                  | Standard   | TCP/IP Por   | t Generic / T      | Generic / Text Only |              |           |          |
| 19       | 2.16                  | Standard   | TCP/IP Por   | t                  |                     |              |           |          |
| 19       | 2.16                  | Standard   | TCP/IP Por   | t                  |                     |              |           |          |
| 19       | 2.16                  | Standard   | TCP/IP Por   | t                  |                     |              |           |          |
| ✓ 19     | 2.16                  | Standard   | TCP/IP Por   | t PP 803           |                     |              |           | ~        |
|          | Add Po                | rt         | D            | elete Port         |                     | Config       | ure Port. |          |
| 🗹 Ena    | ble bidir             | ectional s | upport       |                    |                     |              |           |          |
| i Ena    | ble print             | er poolin  | g            |                    |                     |              |           |          |
|          |                       |            |              | ОК                 |                     | Cancel       | -         | voolv    |

4. Choose Config Port

| Configure Port |
|----------------|
|----------------|

| andard-TCP/IP-Portmonitor | konfigurieren X      |
|---------------------------|----------------------|
| orteinstellungen          |                      |
| Portname:                 | 192.168.210.241      |
| Druckername oder -IP-Adre | sse: 192.168.210.241 |
| Raw                       | O LPR                |
| Raw-Einstellungen         |                      |
| Portnummer:               | 9100                 |
| LPR-Einstellungen         |                      |
| Warteschlangenname:       |                      |
| 🔲 LPR-Bytezählung aktiv   | iert                 |
| SNMP-Status aktiviert     |                      |
| Communityname:            | public               |
| SNMP-Geräteindex:         | 1                    |
| L                         |                      |
|                           | OK Abbrechen         |

- 5. Select the following parameters
- Protocol = LPR
- Queue Name = LP1
- Enable LPR byte counting

| rt Settings                               |         |                |  |
|-------------------------------------------|---------|----------------|--|
| it oottingo                               |         |                |  |
| Port Name:<br>Printer Name or IP Address: |         | .168.210.73    |  |
|                                           |         | 192.168.210.73 |  |
| Protocol                                  | 1       |                |  |
| Raw                                       |         | C LPR          |  |
| Raw Settings                              |         |                |  |
| Port Number:                              | 9100    |                |  |
| LPR Settings                              |         |                |  |
| Queue Name:                               |         |                |  |
| 🗖 LPR Byte Counting                       | Enabled |                |  |
| SNMP Status Enable                        | ed      |                |  |
| Community Name:                           | public  |                |  |
| SNMP Device Index:                        | 0       |                |  |
|                                           | ,       |                |  |
|                                           |         |                |  |

## LPR is activated on the client.

| ort Name:                   |           | 192.168.210    | .73   |  |
|-----------------------------|-----------|----------------|-------|--|
| Printer Name or IP Address: |           | 192.168.210.73 |       |  |
| Protocol                    |           | 1              |       |  |
| C Raw                       |           |                | ○ LPR |  |
| Raw Settings                |           |                |       |  |
| Port Number:                | 9100      |                |       |  |
| LPR Settings                |           |                |       |  |
| Queue Name:                 | LP1       |                |       |  |
| LPR Byte Counting           | g Enabled |                |       |  |
| SNMP Status Enab            | led       |                |       |  |
| Community Name:             | public    |                |       |  |
|                             |           |                |       |  |

**(i)** 

 $\mathcal{C}$ 

When creating the port address initially remains at 9100. After reopening, the PORT 515 (LPR port) is set.

| Raw Settings |     |
|--------------|-----|
| Port Number: | 515 |
|              | ,   |

## 6.0 Important settings in the printer and print server

## 6.1 Check the printer's interface settings.

In the printer menu, the interface setting must be "Parallel". The status is only transmitted to the Ethernet interface with this setting.

#### 6.2 Porteinstellungen der Ethernet-Schnittstelle kontrollieren.

In the printer menu, the interface setting must be "Parallel". The status is only transmitted to the Ethernet interface with this setting.

- 1. Start the Smart Product Manager.
- 2. Mark the print server in the device list.
- 3. Select the menu item Configuration Printer connection.

| Printer F        |
|------------------|
|                  |
|                  |
|                  |
| Unidirectional • |
|                  |

#### 4. Configure the parameters

#### The following information is important:

- 1284.4 MLC = No
- PJL
- ECP-Mode = Yes
- Port mode = Undirectional
- 5. Confirm with Save.  $\clubsuit$  The settings are saved.

= N0

#### 7.0 Action

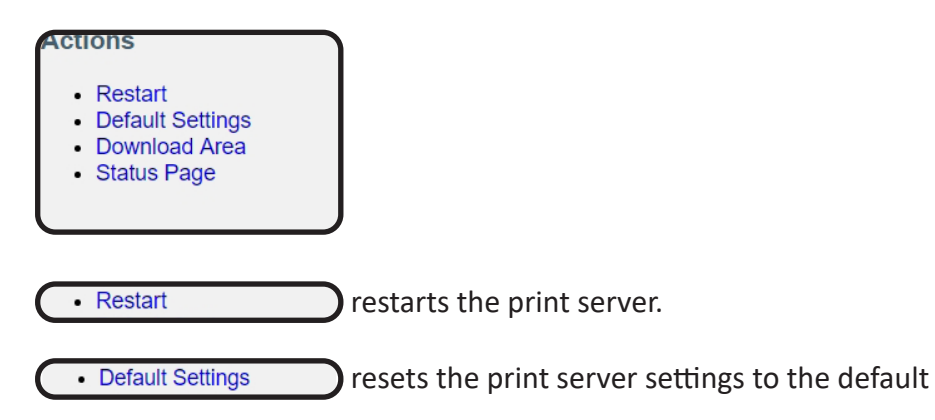

| Download Area | • | Down | load | Area |  |
|---------------|---|------|------|------|--|
|---------------|---|------|------|------|--|

| Actions                      |                                           | Download Area |
|------------------------------|-------------------------------------------|---------------|
| Print Server 192.168.210.134 |                                           |               |
|                              | Standard Firmware Update                  |               |
|                              | Dynamic Firmware Update     File Brinting |               |
|                              | Parameter Download                        |               |

## 7.1 Firmwae-Update

An update can be performed manually (standard) or automatically (dynamic).

- With the standard update, the update file is loaded manually from a server or data medium and saved on the print server.
- With a dynamic update, when the print server is restarted, it is queried whether a higher version of the update file has been stored on a specified file server in the meantime. If this is the case, this update file is automatically saved in the print server via FTP.

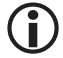

The dynamic update cannot be used to save a lower software version on the print server. In this case, use the standard update.

## 7.1.1 Standard-Update

#### Requirement

- $\square$  All print jobs are finished.
- 1. Select the Standard Firmware Update menu item.

| Actions<br>Print Server 192.168.210.134 |                                                                 | Download Area<br>Standard Firmware Update |
|-----------------------------------------|-----------------------------------------------------------------|-------------------------------------------|
|                                         | Software version 10.4.34<br>Firmware file Datei auswählen Keine | ausgewählt                                |
|                                         | Download Cancel                                                 |                                           |

- 2. Choose the button Durchsuchen / Datei auswählen.
- 3. Specify the update file.
- 4. Choose the Download button.
- 5. Das Update wird ausgeführt.  $\checkmark$  The print server restarts

## 7.1.2 Dynamic update

For automatic (dynamic) updates, enter a directory on a file server. The directory contains the current update files. During a print server restart, you will be asked whether a higher version of the update file has been stored in the directory in the meantime. If this is the case, the update is carried out automatically on the print server.

## Requirement

- $\square$  All print jobs are finished.
- ☑ The update files are stored in a directory.
- the file server on which the update files are stored uses ,anonymous login' or the print server is set up on the file server as ,user'.
- 1. Select the Dynamic Firmware Update menu item.

| Configuration<br>Print Server 192.168.210.134                               | Download Area<br>Dynamic Firmware Update |
|-----------------------------------------------------------------------------|------------------------------------------|
| Dynamic Firmwar<br>Update<br>Update URL<br>Use proxy server<br>Proxy server |                                          |
| Save Cancel                                                                 | Reload Page Back                         |

- 2. Enable the Dynamic firmware update option.
- 3. In the Update URL field, enter the IP address of the file server on which the new update files are stored.

| 8 S | ////ntax: ftp | <fileserver-ip-adresse></fileserver-ip-adresse> | / <software-i< th=""><th>Dateiname&gt;</th></software-i<> | Dateiname> |
|-----|---------------|-------------------------------------------------|-----------------------------------------------------------|------------|
|-----|---------------|-------------------------------------------------|-----------------------------------------------------------|------------|

- **Example:** ftp://192.168.0.100/a-fw-ps-12.bin (Instead of the IP address of the file server, the name of the file server can also be used if the sysitem supports name resolution via DNS.)
- **Example:** ftp://file.server.de/a-fw-ps-12.bin

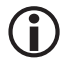

If you are using a proxy server, enable the Use proxy server option and specify the IP address of the proxy server.

5. Confirm with Save.  $\checkmark$  The settings are saved.

## 7.1.3 Run updates on multiple print servers

Using the Smart Product Manager, it is possible to run an update on several print servers at the same time.

#### Requirement

- $\square$  All print jobs are finished.
- $\square$  The update files are in a directory.
- 1. Start the Product Manager
- 2. Mark several print servers in the device list.

| 🧟 SEH P   | SEH Product Manager 1.1.5                       |                          |                  |              |      |                   |                            |
|-----------|-------------------------------------------------|--------------------------|------------------|--------------|------|-------------------|----------------------------|
| Program   | Program List Device Help                        |                          |                  |              |      |                   |                            |
| Filter no | Filter none V Quick search Enter search pattern |                          |                  |              |      |                   |                            |
| IP addre  | ss                                              | Product                  | Software version | Default name | Info | Hardware address  | Printer model              |
| 192.168.  | 211.19                                          | myUTN-50a (HW 1.1)       | 14.5.29          | IC0F6A47     |      | 00:C0:EB:0F:6A:47 |                            |
| 192.168.  | 210.226                                         | PRINTSERVER (HW 1.2)     | 10.3.7           | IC10FE6A     |      | 00:C0:EB:10:FE:6A | PRINTER SYSTEMS INTERNATIO |
| 192.168   | 3.210.134                                       | PRINTSERVER (HW 1.0)     | 10.4.34          | IC1B56A5     |      | 00:C0:EB:1B:56:A5 | PSI MATRIX GMBH SIDM PRI   |
| 192.168.  | 210.88                                          | printserver ONE (HW 3.0) | 10.4.34          | IC1ACCD0     |      | 00:C0:EB:1A:CC:D0 |                            |
|           |                                                 |                          |                  |              |      |                   |                            |

- 3. Open the context menu with a right click.
- 4. Select Load software.

|                                                            | ×          |
|------------------------------------------------------------|------------|
| ← Load software                                            |            |
| Choose a software file                                     |            |
| L:\Firmware\SEH\IF5\Aktuell\d-sys-ps-10.4.28.              | Din Choose |
| File information                                           |            |
| Version: 10.4.28<br>Date: Mittwoch, 30. März 2022 17:09:23 |            |
| Select all compatible devices                              |            |
|                                                            |            |
|                                                            |            |
|                                                            |            |
|                                                            |            |
|                                                            |            |

- 5. Choose the Browse / Select file button.
- 6. Select the update file.

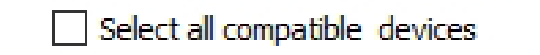

7. Select the compatible devices.8. Confirm the selection with Next.

| Load software   |              |                  |                          |
|-----------------|--------------|------------------|--------------------------|
| Compatible dev  | ices         |                  |                          |
|                 |              |                  |                          |
| IP address      | Default name | Software version | Product                  |
| 192.168.210.134 | IC1B56A5     | 10.4.34          | PRINTSERVER (HW 1.0)     |
| 192.168.210.88  | IC1ACCD0     | 10.4.34          | printserver ONE (HW 3.0) |
|                 |              |                  |                          |
|                 |              |                  |                          |
|                 |              |                  |                          |
|                 |              |                  |                          |
|                 |              |                  |                          |
|                 |              |                  |                          |
|                 |              |                  |                          |
|                 |              |                  |                          |
|                 |              |                  |                          |
|                 |              |                  |                          |

- 9. Enter a password if required.
- 10. Confirm with Next.
- 11. Choose the Upload button.
- The update is running. The print servers restart

## 8.0 ThinPrint®

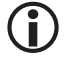

What is ThinPrint<sup>®</sup>?

ThinPrint<sup>®</sup> is a software-based technology that offers the option of compressing print jobs and bandwidth control for network printing, among other things. The data traffic between print server and local printer is reduced considerably and relieves the network.

## Functionality

Compression is performed by the ThinPrint Engine server component. The server sends the compressed print data to a device on which a ThinPrint Client is implemented, e.g. the print server. The ThinPrint Client decompresses the print data and forwards it to any printer.

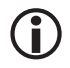

The settings described here refer to the client side (print server). Information on installing, configuring and administering the ThinPrint environment can be found in the ThinPrint documentation at http://www.thinprint.de. How is the print server addressed in the ThinPrint environment?

To address the print server in the ThinPrint environment, the following syntax must be used:

## <sup>8</sup> Syntax:

<IP address or hostname of the print server>:<logical printer number>#<any name>

Example: 192.168.0.123:1#IC0001FF

## 8.1 How do I define the ThinPrint port?

In the ThinPrint environment, a socket connection is used to print to a TCP/IP port. The port number on the print server must be identical to the port number defined on the ThinPrint Server.

Port 4000 is preset on the print server. You have the option to configure a different port number if required.

- 1. Start the Smart Product Manager.
- 2. Mark the print server in the device list.
- 3. Select the menu item Configuration ThinPrint.

| Configuration<br>Print Server 192.168.210.134 |                      |         | Thi    | nPrint®     |
|-----------------------------------------------|----------------------|---------|--------|-------------|
| <b>ThinPrin</b><br>Bandwid                    | the port 4000 256000 | [bit/s] |        |             |
| TP AutoConnect                                |                      |         |        |             |
| ID                                            | Printer              | Class   | Driver |             |
| 1                                             |                      |         |        |             |
| 2                                             |                      |         |        |             |
| 3                                             |                      |         |        |             |
| 4                                             |                      |         |        |             |
| 5                                             |                      |         |        |             |
| 6                                             |                      |         |        |             |
| 7                                             |                      |         |        |             |
| 8                                             |                      |         |        |             |
| Save Cancel                                   |                      |         |        | Reload Page |

- 4. Enter the port number in the ThinPrint<sup>®</sup> port field.
- 5. Enter the desired bandwidth (bit/s) in the field.

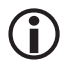

Bandwidth describes the capacity of a data connection. With the print server, the bandwidth is specified in bits/second (bit/s). Page 39

On the server side, the bandwidth required for print jobs can be limited to a freely definable value for each ThinPrint port. You have the option of further reducing the bandwidth limit on the port on the client side (i.e. on the print server).

6. Configure the AutoConnect parameters;

| Parameter | Description                                                                                                    |
|-----------|----------------------------------------------------------------------------------------------------|
| ID        | The printers are identified on the ThinPrint Server via the ID.                                                |
| PRINTER   | Defines the printer name. This is purely a description and is used to diffe-<br>rentiate between the printers. |
| CLASS     | Printers whose drivers are mutually compatible can be grouped together in a class                              |
| DRIVER    | Defines the printer driver for the integrated printer.                                                         |

7. Confirm with Save.

¢

The setting is saved.